# How to Access Granular Data on MDAT

New Mexico Data Users Conference November 19, 2024

Rex Kung Center for Enterprise Dissemination (CED) U.S. Census Bureau

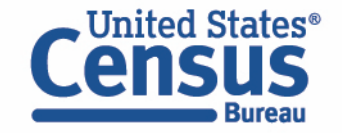

# Microdata = PUMS Files

# Public Use Microdata

### Anonymized

- No personally identifiable information
- Edits to protect confidentiality

# Accessible

- data.census.gov/mdat
- Application Programming Interface (API)
- Download through FTP sites

# Individual Responses

• Must be tabulated and weighted by user

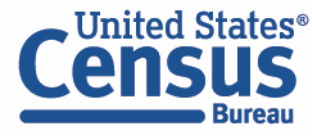

# What's the difference between data.census.gov and Microdata Access?

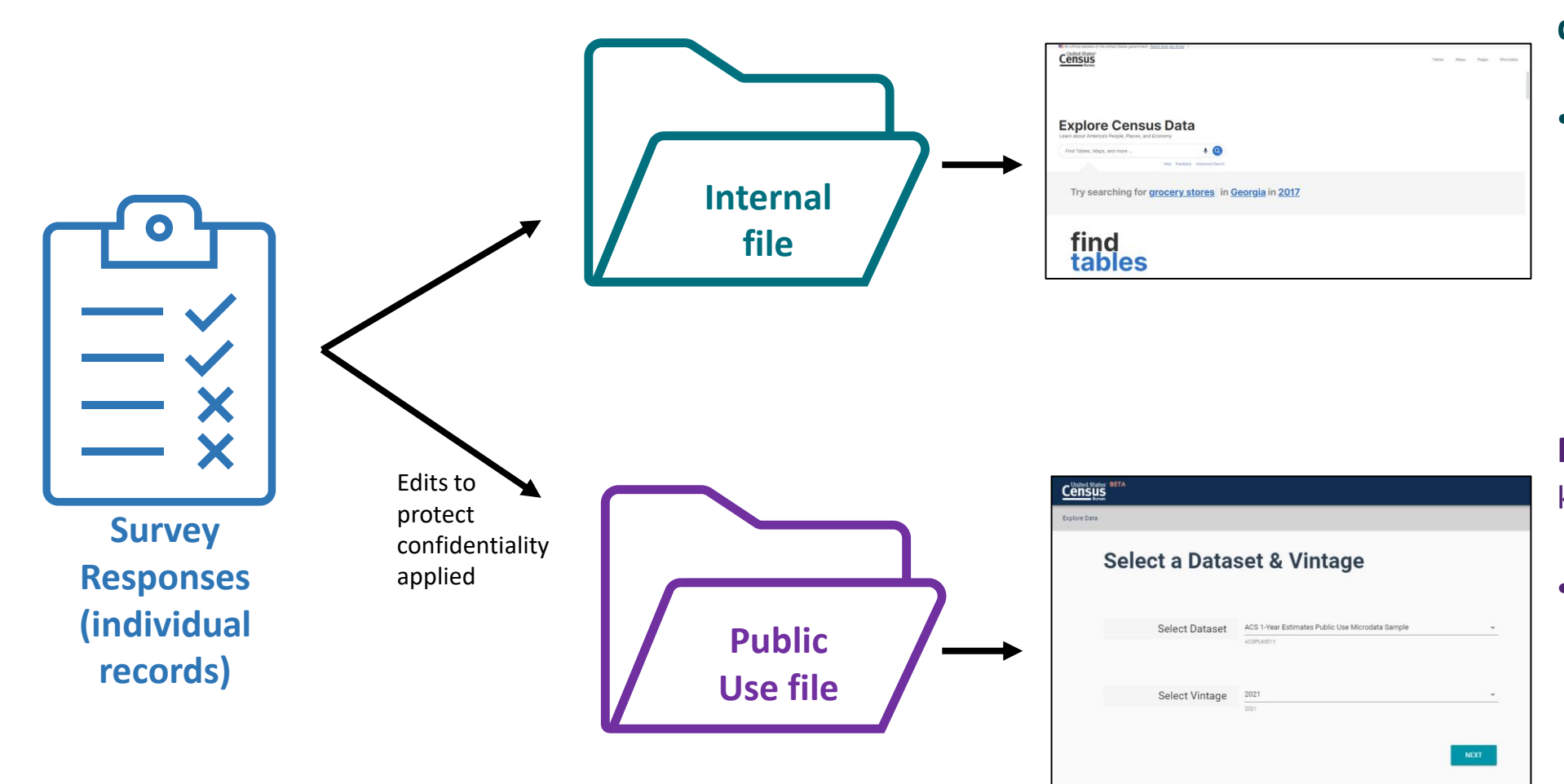

#### data.census.gov

 Estimates are created using individual records that are only available to Census program area staff

Microdata Access (internally known as MDAT)

Estimates are created using a sample of individual records that have been processed for use by the public

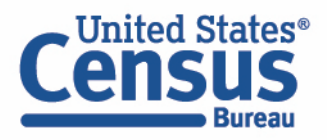

### What are the pros and cons of using data.census.gov and Microdata Access?

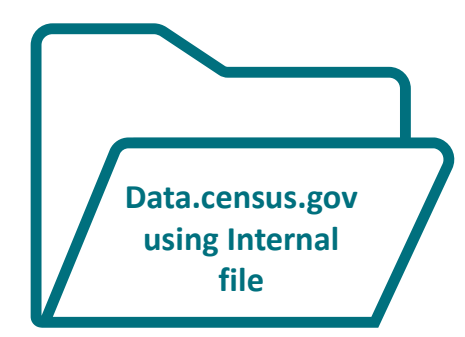

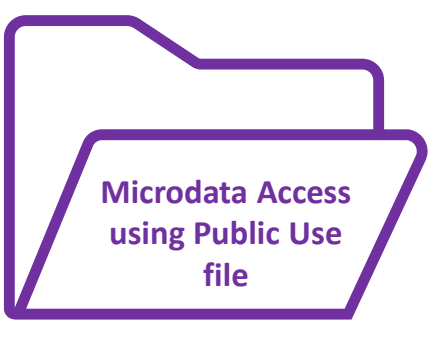

### Pros and Cons of Using Tables found in data.census.gov

#### Pros:

- Provides more precise estimates
- Wider range of datasets
- Fewer limitations to available geographies
- No in-depth knowledge of variables required

Cons:

- Limited to crosstabulations and tables that are predetermined by data providers
- Limited ability to customize tables

#### **Pros and Cons of Creating Tables in Microdata Access**

#### Pros:

- Provides custom estimates when a pretabulated Census table is not available
- More historical data available
- Includes datasets not available in data.census.gov

Cons:

- Limited geographies
- Provides less precise estimates
- Requires in-depth knowledge of variables
- No margins of error provided

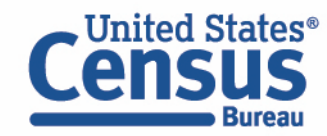

# What's the difference between tabulated data and microdata?

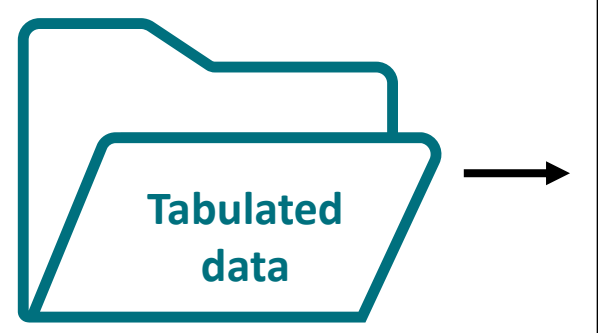

|                                                                     | Maryland  |                 |
|---------------------------------------------------------------------|-----------|-----------------|
| Label                                                               | Estimate  | Margin of Error |
| V Total:                                                            | 3,098,870 | ±17,785         |
| V Male:                                                             | 1,565,561 | ±11,667         |
| ✓ Management, business, science, and arts occupations:              | 682,858   | ±11,323         |
| ✓ Management, business, and financial occupations:                  | 286,831   | ±7,906          |
| Management occupations                                              | 195,401   | ±6,483          |
| Business and financial operations occupations                       | 91,430    | ±5,335          |
| <ul> <li>Computer, engineering, and science occupations:</li> </ul> | 212,203   | ±6,790          |
| Computer and mathematical occupations                               | 121,160   | ±5,830          |
| Architecture and engineering occupations                            | 54,967    | ±3,693          |
| Life, physical, and englat eclance occupations                      | 20.070    | +0.770          |

#### data.census.gov

#### Aggregated tables for a geography:

"In 2019 in Maryland, approximately 121,160 males worked in computer and mathematical occupations."

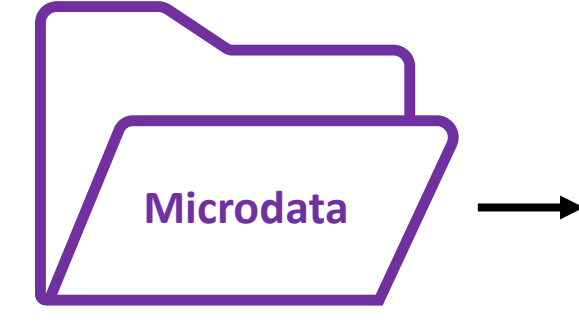

| SERIALNO                                | SPORDER | ST | SEX | OCCP |
|-----------------------------------------|---------|----|-----|------|
| 2019HU0045422                           | 4       | 24 | 1   | 4710 |
| 2019HU0045422                           | 5       | 24 | 2   | 9    |
| 2019HU0045422                           | 6       | 24 | 2   | 9    |
| 2019HU0045644                           | 1       | 24 | 1   | 2100 |
| 2019HU0045764                           | 1       | 24 | 2   | 5740 |
| 2019HU0045764                           | 2       | 24 | 1   | 1031 |
| 2019HU0046210                           | 1       | 24 | 1   | 150  |
| 201000000000000000000000000000000000000 | 2       | 24 | 2   | 5740 |

#### Microdata Access (MDAT)

Microdata (a set of edited survey responses):

"This male in Maryland is a web developer."

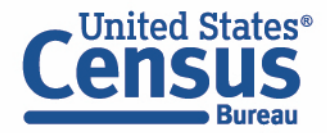

# **Data Dictionaries**

# **American Community Survey**

https://www.census.gov/programssurveys/acs/microdata/documentatio n.html

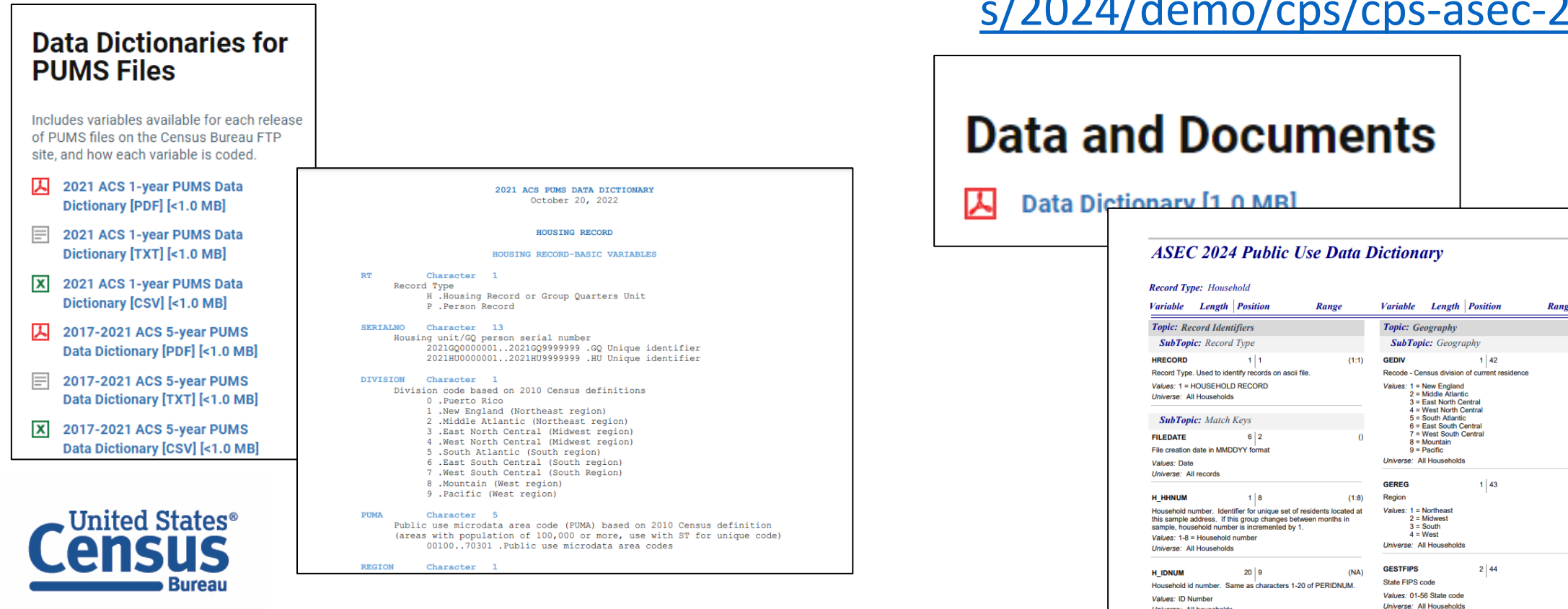

# **Current Population Survey Annual Social and Economic Supplement (CPS** ASEC)

https://www.census.gov/data/dataset s/2024/demo/cps/cps-asec-2024.html

| ecord Type: Household                                                                                                    |                                                      |                                          |                                                                            |       |
|----------------------------------------------------------------------------------------------------|------------------------------------------------------|------------------------------------------|----------------------------------------------------------------------------|-------|
| ariable Length Position                                                                                                    | Range                                                | Variable                                 | Length Position                                                            | Range |
| opic: Record Identifiers                                                                                                    |                                                      | Topic: Ge                                | ography                                                                    |       |
| SubTopic: Record Type                                                                                                    |                                                      | SubTopi                                  | ic: Geography                                                              |       |
| RECORD 1 1<br>ecord Type. Used to identify records on as                                                                             | (1:1)<br>cii file.                                   | GEDIV<br>Recode - Cer                    | 1 42                                                                       | (0:9  |
| alues: 1 = HOUSEHOLD RECORD<br>niverse: All Households                                                                               |                                                      | Values: 1 = M<br>2 = M<br>3 = E<br>4 = V | New England<br>Middle Atlantic<br>East North Central<br>West North Central |       |
| SubTopic: Match Keys                                                                                                    |                                                      | 5 = 5                                    | South Atlantic                                                             |       |
| ILEDATE 6 2                                                                                                    | 0                                                    | 7 = V<br>8 = M<br>9 = F                  | West South Central<br>Mountain<br>Pacific                                  |       |
| alues: Date<br>niverse: All records                                                                                                  |                                                      | Universe: Al                             | II Households                                                              |       |
|                                                                                                    |                                                      | GEREG                                    | 1 43                                                                       | (1:4  |
| _HHNUM 1 8                                                                                                    | (1:8)                                                | Region                                   |                                                                            |       |
| ousehold number. Identifier for unique set<br>is sample address. If this group changes I<br>ample, household number is incremented b | of residents located at<br>between months in<br>y 1. | Values: 1 = N<br>2 = N<br>3 = 5          | Northeast<br>Midwest<br>South                                              |       |
| alues: 1-8 = Household number                                                                                                    |                                                      | 4 = 1                                    | West                                                                       |       |
| niverse: All Households                                                                                                    |                                                      | Universe: Al                             | ii nousenoids                                                              |       |
| _IDNUM 20 9                                                                                                    | (NA)                                                 | GESTFIPS                                 | 2 44                                                                       | (1:56 |
| ousehold id number. Same as characters                                                                                               | 1-20 of PERIDNUM.                                    | State FIPS c                             | ode                                                                        |       |
| afore ID Norther                                                                                                    |                                                      | Values: 01-5                             | 6 State code                                                               |       |

Universe: All househ

# **Data Dictionaries**

American Community Survey

https://www.census.gov/programs-surveys/acs/microdata/documentation.html

The ACS PUMS data dictionary is broken out into different sections of variables, including basic variables, housing unit variables, and person variables.

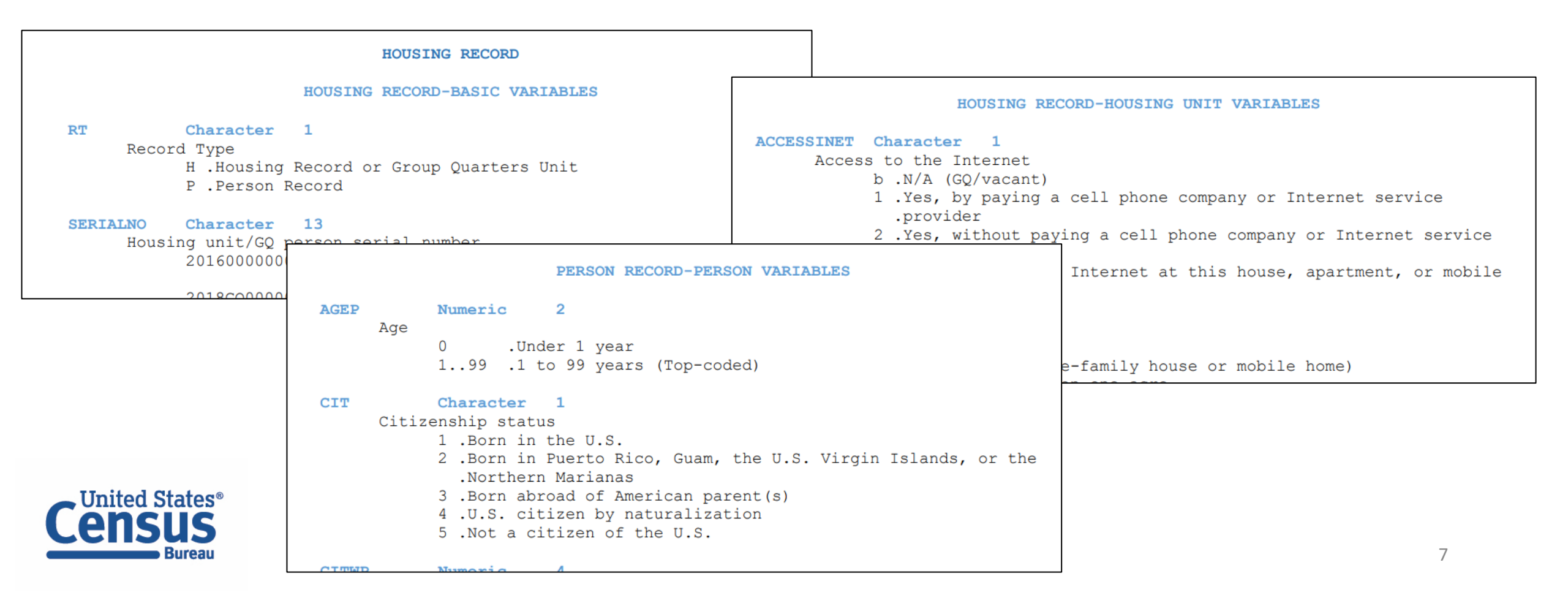

# **Data Dictionaries**

American Community Survey

https://www.census.gov/programs-surveys/acs/microdata/documentation.html

Find all the variables that are available in the PUMS dataset for any given year.

The dictionary will give you the name of the variable, whether it's a character or numeric variable, the length of the variable, a brief description of the variable, and the possible response options or recoded values.

| POVPIP | Numeric 3                                                                                                    |
|--------|----------------------------------------------------------------------------------------------------|
| Incom  | e-to-poverty ratio recode                                                                                                    |
|        | <ul> <li>N/A (individuals who are under 15 and are either living<br/>in a housing unit but are unrelated to the householder<br/>.or are living in select group quarters)</li> <li>0500 .Below 501 percent</li> <li>501 .501 percent or more</li> </ul> |

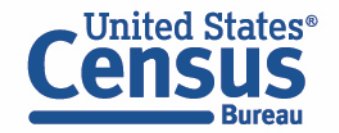

# Demo

Example 1:

Year structure was built for New Mexico by vacancy status

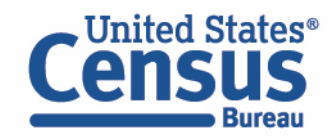

**Problem:** We need **year structure was built by vacancy status for New Mexico**, but none of the published ACS tables have the level of detail we need.

Solution: Use Microdata Access (MDAT)

| C            | United States®               |   | Search 🦁 🌷                                               | 2                                         | Advanced Search                          |                                |                             |                      |
|--------------|------------------------------|---|----------------------------------------------------------|-------------------------------------------|------------------------------------------|--------------------------------|-----------------------------|----------------------|
| -            | Bureau                       |   | All Tables Maps Profiles                                 | Pages                                     |                                          |                                | Apps Help FAG               | Q Feedback           |
| ~3           | 2 Eiltore                    |   |                                                          | DP04   Selected Housing Cha               | racteristics                             |                                | 123 2                       | 000                  |
| U<br>Filters | 5 Filters (                  | ~ | 7 Results                                                | American Community Survey 2023: ACS 1-Yea | ar Estimates Data Profiles               | Notes Geos T                   | opics Codes Dataset         | More Tools           |
|              | New Mexico ×                 |   | View: 10   25   50 Download Table Data                   | Please note that American Commu           | nity Survey 1-Year estimates are publish | ed for geographies with a popu | lation of 65 000 or more. F | or more information  |
| Results      | Fill Year Structure Built ×  |   | American Community Survey                                | see the guidance for when to use 1        | -year or 5-year estimates.               | ed for geographics with a popu |                             | or more information, |
|              | Occupancy Characteristics ×  |   | B25050   Plumbing Facilities by Occupants per Room by    | Label                                     | New Mexico                               |                                |                             |                      |
|              | Clear all filters III        |   | View All 28 Products                                     | Label                                     | Estimate                                 | Margin of Error                | Percent                     | Percent Margin (     |
|              |                              |   | American Community Survey                                | VEAR STRUCTURE BUILT                      |                                          |                                |                             | umns                 |
|              | Search for a filter or table | ٩ | DP04   Selected Housing Characteristics                  | ✓ Total housing units                     | 965,373                                  | ±173                           | 965,373                     |                      |
|              | Geographies                  |   | View All 31 Products                                     | Built 2020 or later                       | 19,416                                   | ±2,771                         | 2.0%                        | ell/Co               |
|              | Nation                       |   | American Community Survey                                | Built 2010 to 2019                        | 90,102                                   | ±5,528                         | 9.3%                        |                      |
|              |                              |   | S0201   Selected Population Profile in the United States | Built 2000 to 2009                        | 158,136                                  | ±6,363                         | 16.4%                       | NOTE                 |
|              | State >                      |   | View All 13 Products                                     | Built 1990 to 1999                        | 140,739                                  | ±6,287                         | 14.6%                       | ŭ                    |
|              | County >                     |   |                                                          | Built 1980 to 1989                        | 152,619                                  | ±6,069                         | 15.8%                       |                      |
|              | County Subdivision >         |   |                                                          | Built 1970 to 1979                        | 153,499                                  | ±6,651                         | 15.9%                       |                      |
|              | Place >                      |   | View All 13 Products                                     | Built 1960 to 1969                        | 89,466                                   | ±4,668                         | 9.3%                        |                      |
|              | ZIP Code Tabulation Area >   |   |                                                          | Built 1950 to 1959                        | 84,443                                   | ±3,956                         | 8.7%                        |                      |
|              | Metropolitan/Micropolitan    |   | Decennial Census                                         | Built 1940 to 1949                        | 30,806                                   | ±2,835                         | 3.2%                        |                      |
|              | Statistical Area >           |   | DP4   Profile of Selected Housing Characteristics: 2000  | Built 1939 or earlier                     | 46,147                                   | ±3,817                         | 4.8%                        |                      |
|              | Census Tract >               |   | View All 5 Products                                      | V ROOMS                                   |                                          |                                |                             |                      |
|              | Block >                      |   | Decennial Census                                         | ✓ Total housing units                     | 965,373                                  | ±173                           | 965,373                     |                      |
|              | Block Group >                |   | H049   PLUMBING FACILITIES BY OCCUPANTS PER ROC          | 1 room                                    | 29,093                                   | ±3,365                         | 3.0%                        |                      |
|              | All Geographies >            |   | View All 3 Products                                      | 2 rooms                                   | 29,473                                   | ±3,427                         | 3.1%                        |                      |
| X            | Topics                       |   | Decennial Census                                         | 3 rooms                                   | 75,279                                   | ±5,423                         | 7.8%                        |                      |

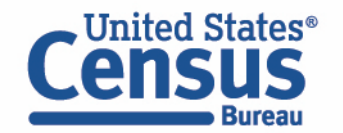

# Visit Microdata Access at data.census.gov/mdat

| ← → C ☆ ata.census.gov/mdat/#/          | ् छ                                              | * | * 🗆 | : |
|-----------------------------------------|--------------------------------------------------|---|-----|---|
| Census<br>Bureau                        |                                                  |   |     | Í |
| Explore Data                            |                                                  |   |     |   |
| Select a Data                           | set & Vintage                                    |   |     |   |
| Select Dataset                          | ACS 1-Year Estimates Public Use Microdata Sample | - |     |   |
| Select Vintage                          | 2021                                             | - |     |   |
| Send Feedback<br>census.data@census.gov | NEXT                                             |   |     |   |

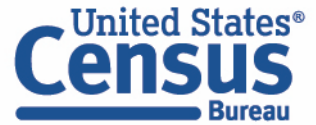

- Choose Dataset and Vintage:
  - Dataset ACS 1-Year Estimates Public Use Microdata Sample
  - Vintage 2023
  - Click Next in the lower right

| Explore Data                            |                                                  |  |
|-----------------------------------------|--------------------------------------------------|--|
| Select a Data                           | set & Vintage                                    |  |
| Select Dataset                          | ACS 1-Year Estimates Public Use Microdata Sample |  |
| Select Vintage                          | <b>2023</b>                                      |  |
|                                         | NEXT                                             |  |
| Send Feedback<br>census.data@census.gov |                                                  |  |

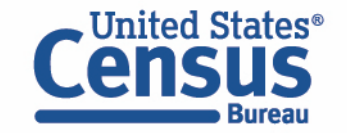

### Search for Variables: Use the search box below "Variable" or "Label" to find your variables of interest

| er by 1 | Горіс              |                |                                                  |                | •        | <b>Q</b> Search is not er     | nabled in this beta version | <br>SEARCH                         |
|---------|--------------------|----------------|--------------------------------------------------|----------------|----------|-------------------------------|-----------------------------|------------------------------------|
| ing 21  | 9 of 522 Variables |                |                                                  |                |          |                               |                             | Select at least one variable to st |
|         | Variable           | L              | abel                                             | Number of Valu | ies Type | Ŧ                             |                             |                                    |
|         |                    | <del>,</del> [ | ÷                                                |                | - (3) E  | lited Items,Estimate,Reco \Xi |                             |                                    |
|         | AGEP               | ,              | Age                                              | 2              | Estir    | nate                          | ✓ DETAILS                   |                                    |
|         | DRIVESP            | I              | Number of vehicles calculated from JWRI          | 7              | Estir    | nate                          | ✓ DETAILS                   |                                    |
|         | FPARC              | I              | Family presence and age of related children      | 5              | Reco     | des                           | ✓ DETAILS                   |                                    |
|         | GRPIP              | (              | Gross rent as a percentage of household income p | 3              | Estir    | nate                          | ✓ DETAILS                   |                                    |
|         | JWAP               | 1              | Time of arrival at work - hour and minute        | 286            | Edite    | d Items                       | ✓ DETAILS                   |                                    |
|         | JWDP               | 1              | Time of departure for work - hour and minute     | 151            | Estir    | nate                          | ✓ DETAILS                   |                                    |
|         | JWMNP              | ٦              | Travel time to work                              | 2              | Estir    | nate                          | ✓ DETAILS                   |                                    |
|         | JWRIP              | Ň              | Vehicle occupancy                                | 11             | Estir    | nate                          | ✓ DETAILS                   |                                    |
|         | MV/                | 1              | When moved into this house or apartment          | 8              | Ectiv    | ata                           |                             |                                    |

Dataset: ACS 1-Year Estimates Public Use Microdata Sample (2021) CHANGE

VIEW TABLE

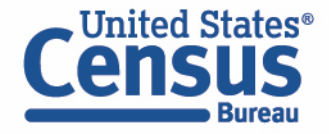

- Select variable for Year Structure was Built:
  - Type "YRBLT" in the Variable search box or type "structure" in the label search box
  - Check the box to the left of YRBLT to add the variable to your data cart

| lter by Topic                                                                                                    | :            |                            | <br>•            | Q Search is not enabled i                                           | n this beta version |      |
|----------------------------------------------------------------------------------------------------|--------------|----------------------------|------------------|---------------------------------------------------------------------|---------------------|------|
| wing 1 of 522                                                                                                    | Variables    |                            |                  |                                                                     |                     | Sele |
|                                                                                                    | Variable \Xi | Label \Xi                  | Number of Values | Type \Xi                                                            |                     |      |
|                                                                                                    | yrblt        | <br>structure              | <br>             | (3) Edited Items, Estimate, Recodes                                 | ] <del>.</del>      |      |
| <ul> <li>Image: A set of the set of the</li></ul> | YRBLT        | When structure first built | 13               | Estimate                                                            | ∧ DETAILS           |      |
| Description:                                                                                                    |              |                            |                  | Values:                                                             |                     |      |
| When structure f                                                                                                    | first built  |                            |                  | • 1938 N/A (GQ)                                                     |                     |      |
|                                                                                                    |              |                            |                  | <ul> <li>1939 1939 or earlier</li> <li>1940 1940 to 1949</li> </ul> |                     |      |
|                                                                                                    |              |                            |                  | <ul> <li>1950 1950 to 1959</li> </ul>                               |                     |      |
|                                                                                                    |              |                            |                  | <ul> <li>1960 1960 to 1969</li> <li>1970 1970 to 1979</li> </ul>    |                     |      |
|                                                                                                    |              |                            |                  |                                                                     |                     |      |

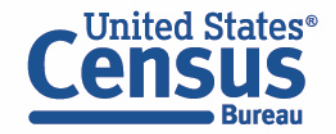

- Select variable for Vacancy Status:
  - Type "VACS" in the Variable search box or type "vacancy" in the label search box
  - Check the box to the left of VACS to add the variable to data cart

| filter by Top                 | ic          |                  |      | - Q                                                   | Search is not enabled i                                                                                                    | n this beta version | SEARCH                        |
|-------------------------------|-------------|------------------|------|-------------------------------------------------------|----------------------------------------------------------------------------------------------------|---------------------|-------------------------------|
| owing 3 of 52.                | 2 Variables |                  | ß    |                                                       |                                                                                                    | Selected: 2 v       | ariables (112 columns, 1 row) |
|                               | Variable    | Label \Xi        |      | Number of                                             | Values Type \Xi                                                                                                    |                     |                               |
|                               |             | = vacancy        |      | <del>-</del>                                          | (3) Edited Items,Estir                                                                                                    | nate,Red =          |                               |
|                               | VACS        | Vacancy status   |      | 8                                                     | Estimate                                                                                                    | ∧ DETAILS           |                               |
| Description<br>Vacancy status | :           |                  |      | Values:<br>0 N<br>1 Fi<br>2 R<br>3 Fi<br>4 Si<br>5 Fi | /A (GQ/occupied)<br>or Rent<br>ented, not occupied<br>or sale only<br>old, not occupied<br>or seasonal/recreational/occasic | inal use            |                               |
|                               | VACDUR      | Vacancy duration | atuc | 8                                                     | Estimate                                                                                                    | V DETAILS           |                               |

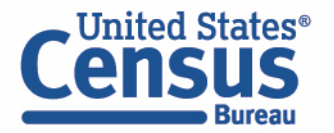

- Select geography:
  - Move to the Select Geographies tab
  - Click State and click on New Mexico

| SELECT VARIABLES                                                               | DATA CART (2) TABLE LAYOUT                                                                                                    | DOWNLOAD |
|--------------------------------------------------------------------------------|----------------------------------------------------------------------------------------------------|----------|
| GEOGRAPHIES<br>Region<br>Division<br>State<br>Public Use Microdata Area (PUMA) | <ul> <li>STATE</li> <li>Nebraska</li> <li>Nevada</li> <li>New Hampshire</li> <li>New Jersey</li> <li>New Mexico</li> <li>New York</li> <li>North Carolina</li> <li>North Dakota</li> <li>Ohio</li> <li>Oklahoma</li> <li>Oregon</li> </ul> |          |
| New Mexico 😒                                                                   | Ponnsvlvania                                                                                                    |          |

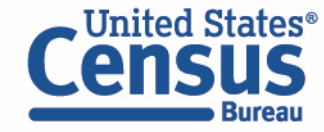

- View variable placement in the default table layout:
  - Move to the Table Layout tab
  - Columns/Rows Variables will be shown in the table. By default, the table is providing the count of vacancy status and year structures were built both in Columns
  - Drag YRBLT down to Rows to display it in Rows rather than Columns, and move SELECTED GEO to not on table since we only have one geography

| 🖍 Custom Table                                      | Table Preview              | en sections on the left: see results on tab | le lavout below.         |                 |                          |     |
|-----------------------------------------------------|----------------------------|---------------------------------------------|--------------------------|-----------------|--------------------------|-----|
| 'Values in table cells" Options (0)                 | Values in table cells:     | Universe: selected geographies: New Mexico  |                          |                 |                          |     |
| Determines order in list; cannot move to row/column | Count                      | Count -                                     |                          |                 |                          |     |
| Columns (1)  Columns (maximum 400)                  | Show Total                 |                                             |                          |                 |                          |     |
| VACS 8 of 8 responses                               |                            | Vacancy status (VACS)                       |                          |                 |                          |     |
| Rows (1) ^                                          | When structure first built | Total                                       | N/A (GQ/occupied) For Re | ent Rented, not | t occupied For sale only |     |
| YRBLT 14 of 14 responses                            | ✓ ??? (14)                 | 0                                           | 0                        | 0               | 0                        | 0   |
| Not on table (1)                                    | N/A (GQ)                   | ???                                         | ???                      | ???             | ???                      | ??? |
| (may restrict the sample universe)                  | 1939 or earlier            | ???                                         | ???                      | ???             | ???                      | ??? |
| SELECTED GEOGRAPHIES 1 of 1 responses               | 1940 to 1949               | ???                                         | ???                      | ???             | ???                      | ??? |
|                                                     | 1950 to 1959               | ???                                         | ???                      | ???             | ???                      | ??? |

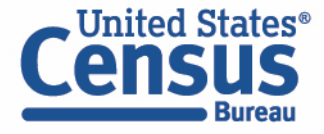

### • Confirm Table Layout:

• Confirm table layout and click **View Table** in the lower right

| A Quetem Table                                                                             |                    | Table Preview                   |                                                                                         |                                     |                                 |                      |               |  |  |
|--------------------------------------------------------------------------------------------|--------------------|---------------------------------|-----------------------------------------------------------------------------------------|-------------------------------------|---------------------------------|----------------------|---------------|--|--|
|                                                                                            |                    | Drag and drop variables between | rag and drop variables between sections on the left; see results on table layout below. |                                     |                                 |                      |               |  |  |
| "Values in table cells" Options (0)<br>Determines order in list; cannot move to row/column |                    | Values in table cells:          | 6                                                                                       | Universe: <b>selected geographi</b> | elected geographies: New Mexico |                      |               |  |  |
|                                                                                            |                    | Count                           | unt -                                                                                   |                                     |                                 |                      |               |  |  |
| Columns (1)<br>columns (maximum 400)                                                       | ^                  | Show Total                      |                                                                                         |                                     |                                 |                      |               |  |  |
| ACS                                                                                        | 8 of 8 responses   |                                 | Vacancy status (VACS)                                                                   |                                     |                                 |                      |               |  |  |
| Rows (1)<br>4 rows (maximum 2000)                                                          | ^                  | When structure first built      | Total                                                                                   | N/A (GQ/occupied)                   | For Rent                        | Rented, not occupied | For sale only |  |  |
| (RBLT                                                                                      | 14 of 14 responses | × ??? (14)                      | 0                                                                                       | 0                                   | 0                               | 0                    | 0             |  |  |
| lot on table (1)                                                                           |                    | N/A (GQ)                        | ???                                                                                     | ???                                 | ???                             | ???                  | ???           |  |  |
| nay restrict the sample universe)                                                          | ^                  | 1939 or earlier                 | ???                                                                                     | ???                                 | ???                             | ???                  | ???           |  |  |
| ELECTED GEOGRAPHIES                                                                        | 1 of 1 responses   | 1940 to 1949                    | ???                                                                                     | ???                                 | ???                             | ???                  | ???           |  |  |
|                                                                                            |                    | 1950 to 1959                    | ???                                                                                     | ???                                 | ???                             | ???                  | ???           |  |  |

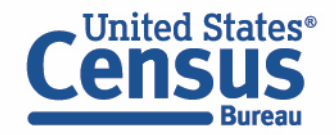

View Table

| Census<br>Bureau                       |                             |                          |                  |                                 |                                             |                                          |                                            |                     |               |
|----------------------------------------|-----------------------------|--------------------------|------------------|---------------------------------|---------------------------------------------|------------------------------------------|--------------------------------------------|---------------------|---------------|
| 🖍 Custom Tab                           | ble                         |                          |                  |                                 |                                             |                                          | CUSTOMIZE VARIABLE                         | ES DOWNLOAD / SHA   | ARE DETAILS V |
| Dataset: ACS 1-Yes<br>Vintage: 2023    | ar Estimates Public Use Mid | crodata Sample CHANGE DA | TASET            |                                 | Geography: 1 geograph<br>Weighting: Housing | ies selected CHANGE GEO<br>J Unit Weight | GRAPHY                                     |                     |               |
| On Columns                             |                             |                          | $\triangleright$ | $\oplus$                        | On Rows                                     |                                          |                                            |                     | $\oplus$      |
| VACS                                   |                             |                          |                  |                                 | YRBLT                                       |                                          |                                            |                     |               |
| Not on Table                           |                             |                          |                  | $\oplus$                        | "Values in table cells"                     | Options                                  |                                            |                     | $\oplus$      |
| Selected Geographies                   |                             |                          |                  |                                 |                                             |                                          |                                            |                     |               |
| <b>/alues in table cells:</b><br>Count |                             |                          | Universe: selec  | <b>ted geographies:</b> New Mex | tico                                        |                                          |                                            |                     |               |
| Show Total                             |                             |                          |                  |                                 |                                             |                                          |                                            |                     |               |
|                                        | Vacancy status (VACS)       |                          |                  |                                 |                                             |                                          |                                            |                     |               |
| When structure first built             | Total                       | N/A (GQ/occupied) Fo     | or Rent          | Rented, not occupied            | For sale only                               | Sold, not occupied                       | For<br>seasonal/recreational/occasi<br>use | For migrant workers | Other vacant  |
| ✓ Total (14)                           | 965,373                     | 856,580                  | 14,759           | 3,189                           | 5,018                                       | 3 4,494                                  | 35,154                                     | 238                 | 45,941        |
| N/A (GQ)                               | 0                           | 0                        | 0                | 0                               | (                                           | ) 0                                      | 0                                          | 0                   | 0             |
| 1939 or earlier                        | 46,973                      | 36,930                   | 747              | 282                             | 259                                         | 1,206                                    | 1,471                                      | 184                 | 5,894         |
| 1940 to 1949                           | 32,642                      | 27,216                   | 679              | 315                             | 33                                          | 546                                      | 1,148                                      | 0                   | 2,705         |
| nd Feedback                            | 86,431                      | 77,015                   | 1,713            | 623                             | 630                                         | ) 0                                      | 1,900                                      | 0                   | 4,550         |

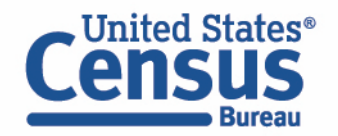

# Demo

Example 2:

Health Insurance Coverage by single year of age in New Mexico

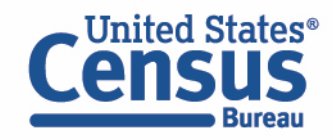

**Problem:** We need **health insurance coverage for single years of age for New Mexico**, but none of the published ACS tables have age broken down by single years.

Solution: Use Microdata Access (MDAT)

| 0       | United States®                                                                                                    | Searc                            | h 🛛 🎙 🔇                          |                                 | Advanced Search                  |                                    |
|---------|----------------------------------------------------------------------------------------------------|----------------------------------|----------------------------------|---------------------------------|----------------------------------|------------------------------------|
| -       | Bureau All                                                                                                    | Tables Maps                      | Profiles Pages                   |                                 |                                  | Apps Help FAQ Fee                  |
| Filters | S2701   Selected Characteristics of Health Insurance States           American Community Survey         2023: ACS 1-Year Estimates Subject Tables | Coverage in the United           | Notes Geos Topics Codes          | Dataset Year Columns            | Transpose Margin of Error Re     | Store Excel CSV More Tools         |
| Results | Please note that American Community Survey 1                                                                                                    | -Year estimates are published fo | or geographies with a population | n of 65,000 or more. For more i | nformation, see the guidance for | r when to use 1-year or 5-year est |
|         |                                                                                                    | New Mexico                       |                                  |                                 |                                  |                                    |
|         | Label                                                                                                    | Total                            | Insured                          | Percent Insured                 | Uninsured                        | Percent Uninsured                  |
|         |                                                                                                    | Estimate                         | Estimate                         | Estimate                        | Estimate                         | Estimate                           |
|         | <ul> <li>Civilian noninstitutionalized population</li> </ul>                                                                                      | 2,076,456                        | 1,887,856                        | 90.9%                           | 188,600                          | 9.1%                               |
|         | ✓ AGE                                                                                                    |                                  |                                  |                                 |                                  |                                    |
|         | Under 6 years                                                                                                    | 125,666                          | 118,747                          | 94.5%                           | 6,919                            | 5.5%                               |
|         | 6 to 18 years                                                                                                    | 352,444                          | 330,971                          | 93.9%                           | 21,473                           | 6.1%                               |
|         | 19 to 25 years                                                                                                    | 181,127                          | 154,158                          | 85.1%                           | 26,969                           | 14.9%                              |
|         | 26 to 34 years                                                                                                    | 241,640                          | 205,388                          | 85.0%                           | 36,252                           | 15.0%                              |
|         | 35 to 44 years                                                                                                    | 267,569                          | 229,397                          | 85.7%                           | 38,172                           | 14.3%                              |
|         | 45 to 54 years                                                                                                    | 236,562                          | 203,821                          | 86.2%                           | 32,741                           | 13.8%                              |
|         | 55 to 64 years                                                                                                    | 254,278                          | 231,878                          | 91.2%                           | 22,400                           | 8.8%                               |
|         | 65 to 74 years                                                                                                    | 246,586                          | 243,778                          | 98.9%                           | 2,808                            | 1.1%                               |
|         | 75 years and older                                                                                                    | 170,584                          | 169,718                          | 99.5%                           | 866                              | 0.5%                               |
|         | Under 19 years                                                                                                    | 478,110                          | 449,718                          | 94.1%                           | 28,392                           | 5.9%                               |
| (Ť      | 19 to 64 years                                                                                                    | 1,181,176                        | 1,024,642                        | 86.7%                           | 156,534                          | 13.3%                              |
|         | 65 years and older                                                                                                    | 417,170                          | 413,496                          | 99.1%                           | 3,674                            | 0.9%                               |

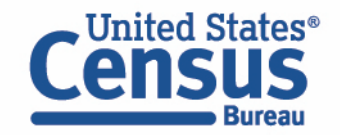

# Visit Microdata Access at data.census.gov/mdat

| ← → C ☆ ata.census.gov/mdat/#/          | Q B                                              | * | * | • | : |
|-----------------------------------------|--------------------------------------------------|---|---|---|---|
| Census<br>Bureau                        |                                                  |   |   |   | Î |
| Explore Data                            |                                                  |   |   |   |   |
| Select a Datas                          | set & Vintage                                    |   |   |   |   |
| Select Dataset                          | ACS 1-Year Estimates Public Use Microdata Sample | - |   |   |   |
| Select Vintage                          | 2021                                             | - |   |   |   |
|                                         | NEXT                                             |   |   |   |   |
| Send Feedback<br>census.data@census.gov |                                                  |   |   |   |   |

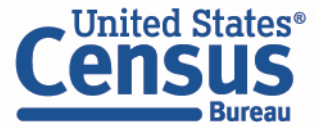

- Choose Dataset and Vintage:
  - Dataset ACS 5-Year Estimates Public Use Microdata Sample
  - Vintage 2022
  - Click Next in the lower right

| Census<br>Bureau                        |                                                  | Â |
|-----------------------------------------|--------------------------------------------------|---|
| Explore Data/ Microdata                 |                                                  |   |
| Select a Data                           | set & Vintage                                    |   |
| Select Dataset                          | ACS 5-Year Estimates Public Use Microdata Sample |   |
|                                         | ACSPUMSSY                                        |   |
| Select Vintage                          | 2022 ·                                           |   |
|                                         | 2022                                             |   |
|                                         | NEXT                                             |   |
|                                         |                                                  |   |
| Send Feedback<br>census.data@census.gov |                                                  |   |

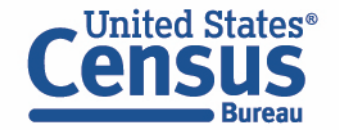

### Search for Variables: Use the search box below "Variable" or "Label" to find your variables of interest

| /ariables  |                                                   |                                                                                                    |                                                                                                    |                                                                                                    | Select at least one variable to sta                                                                                                    | rt                                                                                                    |
|------------|---------------------------------------------------|----------------------------------------------------------------------------------------------------|----------------------------------------------------------------------------------------------------|----------------------------------------------------------------------------------------------------|----------------------------------------------------------------------------------------------------|----------------------------------------------------------------------------------------------------|
| riable     | Label                                             | Number of Values                                                                                                    | Type \Xi                                                                                                    |                                                                                                    |                                                                                                    |                                                                                                    |
|            |                                                   |                                                                                                    | (3) Edited Items,Estimate,Recode 📼                                                                                                    |                                                                                                    |                                                                                                    |                                                                                                    |
| w          | Class of worker                                   | 10                                                                                                    | Edited Items                                                                                                    | ✓ DETAILS                                                                                                    |                                                                                                    |                                                                                                    |
| CL         | Grandparents living with grandchildren            | 3                                                                                                    | Edited Items                                                                                                    | ✓ DETAILS                                                                                                    |                                                                                                    |                                                                                                    |
| ACS        | Vacancy status                                    | 8                                                                                                    | Edited Items                                                                                                    | ✓ DETAILS                                                                                                    |                                                                                                    |                                                                                                    |
| NC         | Ancestry recode                                   | 5                                                                                                    | Recodes                                                                                                    | ✓ DETAILS                                                                                                    |                                                                                                    |                                                                                                    |
| ξ <b>R</b> | Employment status recode                          | 7                                                                                                    | Recodes                                                                                                    | ✓ DETAILS                                                                                                    |                                                                                                    |                                                                                                    |
| WAR        | Temporary absence from work (UNEDITED-See 'Employ | 4                                                                                                    | Perodes                                                                                                    |                                                                                                    |                                                                                                    |                                                                                                    |
|            | ariables<br>able<br>W<br>L<br>CS<br>C<br>R        | ariables<br>able Label<br>W Class of worker<br>L Grandparents living with grandchildren<br>CS Vacancy status<br>C Ancestry recode<br>R Employment status recode | ariables       Label       Number of Values         Image: Image: I | aniables       Label       Number of Values       Type マ         Image: State State | able Label Number of Values Type \Rightarrow   Image: State of the state of the state of the | ariables Label   Able   Label   Number of Values   Type \overline   Type \overline   Class of worker   10   Edited Items,Estimate,Recod   V   Class of worker   10   Edited Items   Class of worker   10   Edited Items   Class of worker   10   Edited Items   Class of worker   10   Edited Items   Class of worker   10   Edited Items   Class of worker   10   Edited Items   Class of worker   10   Edited Items   Class of worker   10   Edited Items   Class of worker   10   Edited Items   Class of worker   10   Edited Items   Class of worker   10   Edited Items   Class of worker   10   Edited Items   Class of worker   10   Edited Items   Vacancy status   10   Edited Items   10   Edited Items   10   Edited Items   10   10   10   10   10   10   10   10   10   10   10   10   10   10 |

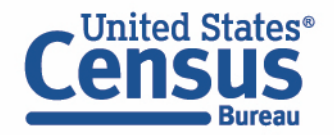

- Select variable for Age:
  - Type "AGEP" in the Variable search box or type "Age" in the label search box
  - Check the box to the left of AGEP to add the variable to your data cart
  - Notice the message at the top of the screen saying you will need to create your own categories (or recodes) for this variable if you want it shown in the table. (You will do this action in the Data Cart)

| !   | This variable is    | continuous and can only    | y go to "Values in        | table cells". Crea | ate a group (recode)                          | ) to use elsewhere. "Age (AG      | EP)"                |           |                                        | 8 | Î |
|-----|---------------------|----------------------------|---------------------------|--------------------|-----------------------------------------------|-----------------------------------|---------------------|-----------|----------------------------------------|---|---|
| SEL | ECT VARIABLES       | SELECT GEOGRAPHIES         | DATA CART (1)             | TABLE LAYOUT       | DOWNLOAD                                      |                                   |                     |           |                                        | * |   |
|     | filter by Topic     | ariables                   |                           |                    | •                                             | <b>Q</b> Search is not enabled in | n this beta version | Selected: | SEARCH<br>1 variable (1 column, 1 row) | Â |   |
|     | Description:<br>Age | Variable ਵ<br>agep<br>AGEP | Label \Xi<br>च age<br>Age |                    | Num<br>╤  2<br>Values:<br>• 1 to 99<br>• 0 Un | ber of Values   Type 〒            | mate,Recod          | ILS       |                                        |   |   |

- Select variable for Health Insurance
  - Type "HICOV" in the Variable search box or type "insurance" in the label search box
  - Check the box to the left of HICOV to add the variable to data cart

| ilter by Topic                          |            |                                           | •         | Q Searc                                 | ch is not enabled in this be                   | ta version | SEARCH                              |     |
|-----------------------------------------|------------|-------------------------------------------|-----------|-----------------------------------------|------------------------------------------------|------------|-------------------------------------|-----|
| owing 7 of 522 Variabl                  | es         |                                           |           |                                         |                                                | S          | elected: 1 variable (1 column, 1 ro | ow) |
| Variable                                | e          | Label \Xi                                 |           | Number of Values                        | Туре \Xi                                       |            |                                     |     |
|                                         | =          | insurance                                 | Ŧ         | <del>=</del>                            | (3) Edited Items, Estimate, Rec                | Ŧ          |                                     |     |
| INSP                                    |            | Fire/hazard/flood insurance (yearly amoun | nt, use A | 3                                       | Estimate                                       | ✓ DETAILS  |                                     |     |
| MRGI                                    |            | First mortgage payment includes fire/haza | ard/floo  | 3                                       | Estimate                                       | ✓ DETAILS  |                                     |     |
| HICOV                                   |            | Health insurance coverage recode          |           | 2                                       | Recodes                                        | ∧ DETAILS  |                                     |     |
| Description:<br>Health insurance covera | ige recode |                                           |           | Values:<br>• 1 With hea<br>• 2 No healt | Ith insurance coverage<br>h insurance coverage |            |                                     |     |
|                                         |            |                                           |           |                                         |                                                |            |                                     |     |

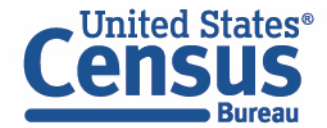

- Select geography:
  - Move to the Select Geographies tab
  - Click State and click on New Mexico

|                                  |                                                                        | DOWINI OAD |
|----------------------------------|------------------------------------------------------------------------|------------|
| SELECT VARIABLES                 | DATA CART (2) TABLE LAYOUT                                             | DOWNLOAD   |
| GEOGRAPHIES                      | STATE                                                                  |            |
| Region                           | Nebraska                                                               | •          |
| Division                         | New Hampshire                                                          |            |
| State                            | New Jersey     New Mexico                                              |            |
| Public Use Microdata Area (PUMA) | New York North Carolina North Dakota Ohio Oklahoma Oregon Pennsylvania | •          |
| New Mexico 🔀                     |                                                                        |            |

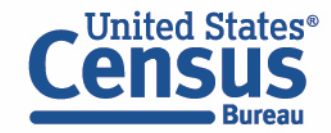

- Categorize (recode) your variable:
  - Move to the Data Cart tab
  - Click the AGEP variable on the left
  - Click Create Custom Group to begin specifying your age groups (e.g. single years of age)

| T VARIABLES SELECT GEOGRAPHIES DATA CA | RT (2) TABLE LAYOUT | DOWNLOAD                                  |        |           |
|----------------------------------------|---------------------|-------------------------------------------|--------|-----------|
| Selected Variables (2)                 | Age (AGEP)          |                                           |        | DETAILS A |
| AGEP<br>2 of 2 responses               | + CREATE CUST       | OM GROUP<br>Response Label                | Value  |           |
| HICOV<br>2 of 2 responses              |                     | 1 to 99 years (Top-coded)<br>Under 1 year | 1<br>0 | • 99      |
|                                        |                     |                                           |        |           |
|                                        |                     |                                           |        |           |
|                                        |                     |                                           |        |           |

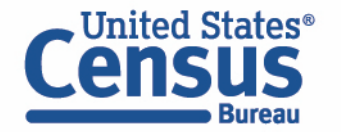

- Categorize (recode) your variable:
  - Check the box next to Add to Group to add both categories to the recode
  - Click on Auto Group

| ELECT VARIABLES SELECT GEOGRAPHIES DATA CART (3               | TABLE LAYOUT DOWNLOAD                                         | *                 |
|---------------------------------------------------------------|---------------------------------------------------------------|-------------------|
| Selected Variables (3)                                        | Age recode                                                    | AUTO GROUP        |
| AGEP<br>2 of 2 responses                                      | Not Elsewhere Classified Group Label Not Elsewhere Classified | Show on table     |
| HICOV<br>2 of 2 responses                                     | 24 / 60<br>Add to Group Response Label Value                  |                   |
| AGEP_RC1                                                      |                                                               | • 99              |
|                                                               |                                                               | CANCEL SAVE GROUP |
| Dataset: ACS 5-Year Estimates Public Use Microdata Sample (20 | 22) CHANGE                                                    | VIEW TABLE        |
|                                                               |                                                               |                   |

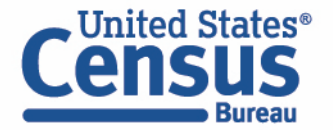

- Categorize (recode) your variable:
  - Confirm that the Start value is '1', the End value is '99', and the Groups of value is '1'
  - Click Auto Group. This will automatically create each year of age as its own group.

| BLE LAY  | Auto Group | o Variable        | TABLE LAYOUT DOWNLOAD                 | ×    |
|----------|------------|-------------------|---------------------------------------|------|
| _        | Start      | 1                 | Not Elsewhere Classified<br>VALUES: 0 |      |
| Not<br>G | End        | 99                | VALUES: 1  2 VALUES: 2 EDIT GROU      |      |
|          | Groups of: | 1                 | 3<br>VALUES: 3                        |      |
|          |            | CANCEL AUTO GROUP | CHANGE VIEW 1                         | ABLE |

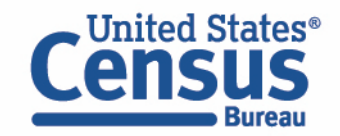

- View variable placement in the default table layout:
  - Move to the Table Layout tab
  - Columns/Rows Variables will be shown in the table. By default, the table is providing the average age with health insurance coverage in the Columns.

| 🖍 Custom Table                                                                           | Drag and drop variables between sections o      | on the left: see results on table layout below.                            |                              |  |
|------------------------------------------------------------------------------------------|-------------------------------------------------|----------------------------------------------------------------------------|------------------------------|--|
| Values in table cells" Options (1)<br>Determines order in list; cannot move to ow/column | Values in table cells:<br>Average of Age (AGEP) | Universe: selected geographies                                             | s: New Mexico                |  |
| Columns (1)                                                                              | Selected Geographies                            | Health insurance coverage recode (HICOV)<br>With health insurance coverage | No health insurance coverage |  |
| HICOV 2 of 2 responses                                                                   | New Mexico                                      |                                                                            | ???                          |  |
| Rows (1) ^                                                                               |                                                 |                                                                            |                              |  |
| SELECTED GEOGRAPHIES 1 of 1 responses                                                    |                                                 |                                                                            |                              |  |
| Not on table (1)  may restrict the sample universe)                                      |                                                 |                                                                            |                              |  |
| AGEP_RC1 100 of 100 responses                                                            |                                                 |                                                                            |                              |  |

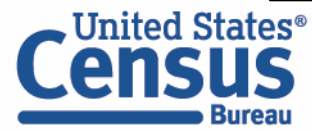

- Edit Table Layout:
  - Move Age Recode to Rows:
    - Click, hold and drag AGEP\_RC1 on the left side of the page up to the rows heading. This will give you a table layout that includes the age categories that were created as the rows.

| 🧪 Custom Table                                                                                 | TADIE PIEVIEW          |                                                                            |                              |  |  |  |
|------------------------------------------------------------------------------------------------|------------------------|----------------------------------------------------------------------------|------------------------------|--|--|--|
| Values in table cells" Options (1)<br>tetermines order in list; cannot move to<br>ow/column    | Values in table cells: | Universe: selected geographies: N                                          | New Mexico                   |  |  |  |
| Columns (1)                                                                                    | Selected Geographies   | Health insurance coverage recode (HICOV)<br>With health insurance coverage | No health insurance coverage |  |  |  |
| Rows (1)<br>rows (maximum 2000)                                                                | New Mexico             |                                                                            | ???                          |  |  |  |
| SELECTED GEOGRAPHIES 1 of 1 responses<br>Not on table (1)<br>may restrict the sample universe) |                        |                                                                            |                              |  |  |  |
| AGEP_RC1 100 of 100 responses                                                                  |                        |                                                                            |                              |  |  |  |

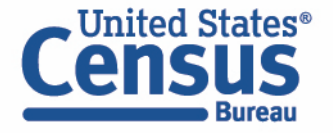

- Choose type of values in table cells
  - Change the "Value in table cells" option from Average of Age (AGEP) to Count. This will give you data for the total number of people within the requested categories.

| 🧪 Custom Table                            | Drag and drap variables between a    |                                | ble lavout below                           |  |   |
|-------------------------------------------|--------------------------------------|--------------------------------|--------------------------------------------|--|---|
| Values in table cells" Options (1)        | Values in table cells:               |                                | Universe: selected geographies: New Mexico |  |   |
| etermines order in list; cannot move to ^ | Count                                | Ē                              |                                            |  |   |
| AGEP 2 of 2 responses                     | Average of Age (AGEP)                | ne recod                       | e (HICOV)                                  |  |   |
| Columns (1)                               | Age recode (AGEP_RC1)                | With health insurance coverage | No health insurance coverage               |  |   |
| HICOV 2 of 2 responses                    | <ul> <li>New Mexico (100)</li> </ul> |                                |                                            |  | A |
| Rows (2)                                  | Not Elsewhere Classified             | ???                            | ???                                        |  |   |
| 00 rows (maximum 2000)                    | 1                                    | ???                            | ???                                        |  |   |
| SELECTED GEOGRAPHIES 1 of 1 responses     | 2                                    | ???                            | ???                                        |  |   |
| AGEP_RC1 100 of 100 responses             | 3                                    | ???                            | ???                                        |  |   |
| let en tehle (0)                          | 4                                    | ???                            | ???                                        |  |   |
| may restrict the sample universe)         | 5                                    | ???                            | ???                                        |  |   |
| ,                                         | 6                                    | ???                            | ???                                        |  |   |

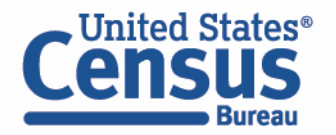

### • Confirm Table Layout:

• Confirm table layout and click **View Table** in the lower right

| Custom Table                       | Table Preview                            |                                                                                          |                                            |     |   |  |  |  |
|------------------------------------|------------------------------------------|------------------------------------------------------------------------------------------|--------------------------------------------|-----|---|--|--|--|
|                                    | Drag and drop variables between se       | Drag and drop variables between sections on the left; see results on table layout below. |                                            |     |   |  |  |  |
| Values in table cells" Options (1) | Values in table cells:                   |                                                                                          | Universe: selected geographies: New Mexico |     |   |  |  |  |
| w/column                           | Count                                    | <b>.</b>                                                                                 |                                            |     |   |  |  |  |
| GEP 2 of 2 responses               | L                                        |                                                                                          |                                            |     |   |  |  |  |
| columns (1)                        | Show Total                               |                                                                                          |                                            |     |   |  |  |  |
| columns (maximum 400)              | Health insurance coverage recode (HICOV) |                                                                                          |                                            |     |   |  |  |  |
| IICOV 2 of 2 responses             | Age recode (AGEP_RC1)                    | Age recode (AGEP_RC1) Total With health insurance coverage No health insurance coverage  |                                            |     |   |  |  |  |
| 20wc (2)                           |                                          |                                                                                          |                                            |     |   |  |  |  |
| 00 rows (maximum 2000)             | <ul><li>??? (100)</li></ul>              | 0                                                                                        | 0                                          | 0   | A |  |  |  |
|                                    | <ul> <li>New Mexico (100)</li> </ul>     | 0                                                                                        | 0                                          | 0   |   |  |  |  |
| ELECTED GEOGRAPHIES                | Not Elsewhere Classifi                   | ???                                                                                      | ???                                        | ??? |   |  |  |  |
| IGEP_RC1 100 of 100 responses      | 1                                        | ???                                                                                      | ???                                        | ??? |   |  |  |  |
| lot on table (0)                   | 2                                        | ???                                                                                      | ???                                        | ??? |   |  |  |  |
| nay restrict the sample universe)  | 3                                        | ???                                                                                      | ???                                        | ??? |   |  |  |  |
|                                    | Λ                                        | 777                                                                                      | 777                                        | 222 |   |  |  |  |

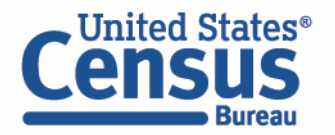

View Table

Note that the site automatically chooses a weight for you. You do have the option to change the weight if you want.

| 🖍 Custom Table                                                      |                        |                      |                 |                        | CUSTOMIZE VAR | RIABLES      | DOWNLOAD / SHARE  | DETAILS 🗸 |
|---------------------------------------------------------------------|------------------------|----------------------|-----------------|------------------------|---------------|--------------|-------------------|-----------|
| Dataset: ACS 5-Year Estimates Public Use M                          | licrodata Sample CHANG | GE DATASET           | Geography:      | 1 geographies selected | CHANGE GEOGRA | рну          | _                 |           |
| Vintage: 2022                                                       | •                      |                      | Weighting:      | Person weight          |               | •            |                   |           |
| On Columns                                                          |                        | $\oplus$             | On Rows         |                        |               |              |                   | $\oplus$  |
| HICOV                                                               |                        |                      | Selected        | l Geographies AGEP_I   | RC1           |              |                   |           |
| Not on Table                                                        |                        | $\oplus$             | "Values in      | table cells" Options   |               |              |                   | $\oplus$  |
|                                                                     |                        |                      | AGEP            |                        |               |              |                   |           |
| alues in table cells:<br>Universe: selected geographies: New Mexico |                        |                      |                 |                        |               |              |                   |           |
| Count                                                               | -                      |                      |                 |                        |               |              |                   |           |
| Show Total                                                          |                        |                      |                 |                        |               |              |                   |           |
|                                                                     | Health insurance cove  | erage recode (HICOV) |                 |                        |               |              |                   |           |
| Age recode (AGEP_RC1)                                               | Total                  |                      | With health ins | urance coverage        |               | No health in | isurance coverage |           |
| ✓ Total (100)                                                       |                        | 2,112,463            |                 |                        | 1,906,710     |              |                   | 205,753   |
| <ul> <li>Total New Mexico (100)</li> </ul>                          |                        | 2,112,463            |                 |                        | 1,906,710     |              |                   | 205,753   |
| Not Elsewhere Classified                                            |                        | 21,731               |                 |                        | 21,110        |              |                   | 621       |
| nd Feedback<br>nsus.data@census.gov                                 |                        | 21,460               |                 |                        | 20,391        |              |                   | 1,069     |

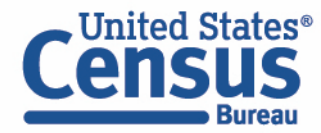

### • Sort Table:

• Click the column header to sort the column in ascending or descending order

| Values in table cells:                     | Universe: selected geographies: N        | ew Mexico                                          |                              |
|--------------------------------------------|------------------------------------------|----------------------------------------------------|------------------------------|
| Count                                      | -                                        |                                                    |                              |
| Show Total                                 |                                          |                                                    |                              |
|                                            | Health insurance coverage recode (HICOV) |                                                    |                              |
| Age recode (AGEP_RC1)                      | Total                                    | With health insurance coverage $ oldsymbol{\Psi} $ | No health insurance coverage |
| <ul> <li>Total (100)</li> </ul>            | 2,112,463                                | 1,906,710                                          | 205,753                      |
| <ul> <li>Total New Mexico (100)</li> </ul> | 2,112,463                                | 1,906,710                                          | 205,753                      |
| 10                                         | 29,734                                   | 27,957                                             | 1,777                        |
| 14                                         | 29,626                                   | 27,677                                             | 1,949                        |
| 18                                         | 30,032                                   | 27,180                                             | 2,852                        |
| 11                                         | 28,432                                   | 27,002                                             | 1,430                        |
| 66                                         | 27,466                                   | 26,954                                             | 512                          |
| 13                                         | 28,530                                   | 26,628                                             | 1,902                        |
| 16                                         | 28,404                                   | 26,623                                             | 1,781                        |
| 60                                         | 29,181                                   | 26,395                                             | 2,786                        |
| 15                                         | 28,099                                   | 26,355                                             | 1,744                        |
| 12                                         | 28,538                                   | 26,325                                             | 2,213                        |
| 19                                         | 29,586                                   | 26,291                                             | 3,295                        |
| 22                                         | 31,550                                   | 26,084                                             | 5,466                        |
| 61                                         | 28,563                                   | 25,749                                             | 2,814                        |
| 30                                         | 29,959                                   | 25,644                                             | 4,315 💌                      |
| end Feedback<br>ensus.data@census.gov      |                                          |                                                    |                              |

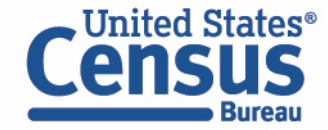
# Demo

Example 3:

Employment status by sex for the Mexican population in New Mexico PUMAs

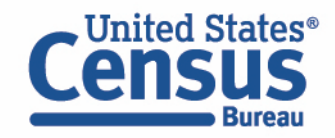

**Problem:** We need **employment status by sex for the Mexican population in New Mexico PUMAs**, but none of the published ACS tables have this cross of characteristics available for employment status.

## Solution: Use Microdata Access (MDAT)

|         |                                                 | All <b>Tables</b> Maps                                                  | Profiles Pages                                                                                                    | Microdata Help FAQ Feedback                                                                                                    |
|---------|-------------------------------------------------|-------------------------------------------------------------------------|----------------------------------------------------------------------------------------------------|----------------------------------------------------------------------------------------------------|
| Filters | 2 Filters ⑦ 《                                   | 20 Results<br>View: 10   25   50 Download Table Data                    | B24010A   Sex by Occupation for the Civilian Employed Population 16         Years and Over (White Alone) <ul> <li>American Community Survey</li> <li>Universe: Civilian employed White alone population 16 years and over</li> <li>-2022:</li> </ul> | Image: Codes     Image: Codes     I |
| Results | Occupation ×                                    | Amorican Community Survey                                               |                                                                                                    | United States                                                                                                    |
|         | Clear all filters 🕅                             | B24010A Sex by Occupation for                                           | Label                                                                                                    | Estimate Marc O                                                                                                    |
|         |                                                 | Years and Over (White Alone)                                            | V Total:                                                                                                    | 100,836,241                                                                                                    |
|         | 0                                               | View All 12 Products                                                    | V Male:                                                                                                    | 53,569,459                                                                                                    |
|         | Q Search for filter                             |                                                                         | <ul> <li>Management, business, science, and arts occupations:</li> </ul>                                                                                                    | 22,780,584                                                                                                    |
|         | Geography     Geography                         | B24010B   Sex by Occupation for                                         | <ul> <li>Management, business, and financial occupations:</li> </ul>                                                                                                    | 11,128,517                                                                                                    |
|         | Nation                                          | the Civilian Employed Population 16<br>Years and Over (Black or African | Management occupations                                                                                                    | 7,915,199                                                                                                    |
|         | Ctata )                                         | American Alone)                                                         | Business and financial operations occupations                                                                                                    | 3,213,318                                                                                                    |
|         | State                                           | View All 12 Products                                                    | <ul> <li>Computer, engineering, and science occupations:</li> </ul>                                                                                                    | 5,566,924                                                                                                    |
|         | County >                                        | American Community Survey                                               | Computer and mathematical occupations                                                                                                    | 2,755,630                                                                                                    |
|         | County Subdivision >                            | B24010C   Sex by Occupation for                                         | Architecture and engineering occupations                                                                                                    | 2,149,158                                                                                                    |
|         | Place >                                         | the Civilian Employed Population 16<br>Years and Over (American Indian  | Life, physical, and social science occupations                                                                                                    | 662,136                                                                                                    |
|         | ZIP Code Tabulation Area                        | and Alaska Native Alone)                                                | <ul> <li>Education, legal, community service, arts, and media occupations:</li> </ul>                                                                                                    | 4,437,020                                                                                                    |
|         | Metropolitan/Micropolitan<br>Statistical Area > | View All 12 Products                                                    | Community and social service occupations                                                                                                    | 606,074                                                                                                    |
|         | Census Tract >                                  | American Community Survey                                               | Legal occupations                                                                                                    | 728,805                                                                                                    |
|         | Block >                                         | B24010D   Sex by Occupation for                                         | Educational instruction, and library occupations                                                                                                    | 1,869,862                                                                                                    |
|         | Block Group                                     | Years and Over (Asian Alone)                                            | Arts, design, entertainment, sports, and media occupations                                                                                                    | 1,232,279                                                                                                    |

## Visit Microdata Access at data.census.gov/mdat

| ← → C ☆ ata.census.gov/mdat/#/          | Q &                                              | * | * 0 | : |
|-----------------------------------------|--------------------------------------------------|---|-----|---|
| Census<br>Bureau                        |                                                  |   |     | Í |
| Explore Data                            |                                                  |   |     |   |
| Select a Data                           | aset & Vintage                                   |   |     |   |
| Select Dataset                          | ACS 1-Year Estimates Public Use Microdata Sample | _ |     |   |
| Select Vintage                          | 2021<br>2021                                     | _ |     |   |
| Send Feedback<br>census.data@census.gov | NEXT                                             |   |     |   |

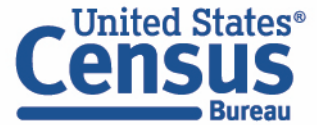

- Choose Dataset and Vintage:
  - Dataset ACS 5-Year Estimates Public Use Microdata Sample
  - Vintage **2021**

Bureau

Click Next in the lower right

| Select a Data  | set & Vintage                                    |
|----------------|--------------------------------------------------|
| Select Dataset | ACS 5-Year Estimates Public Use Microdata Sample |
| Select Vintage | 2021<br>2021                                     |

### Search for Variables: Use the search box below "Variable" or "Label" to find your variables of interest

| filter by Top | pic              |                                                | - Q         | Search is not enabled in t | his beta version | SEARCH                                |
|---------------|------------------|------------------------------------------------|-------------|----------------------------|------------------|---------------------------------------|
| owing 218 o   | of 519 Variables |                                                |             |                            |                  | Select at least one variable to start |
|               | Variable         | Label                                          | Number of V | /alues Type \Xi            |                  |                                       |
|               |                  | <b>▼</b>                                       |             |                            | te,Recode \Xi    |                                       |
|               | COW              | Class of worker                                | 10          | Edited Items               | ✓ DETAILS        |                                       |
|               | GCL              | Grandparents living with grandchildren         | 3           | Edited Items               | ✓ DETAILS        |                                       |
|               | VACS             | Vacancy status                                 | 8           | Edited Items               | ✓ DETAILS        |                                       |
|               | ANC              | Ancestry recode                                | 5           | Recodes                    | ✓ DETAILS        |                                       |
|               | ESR              | Employment status recode                       | 7           | Recodes                    | ✓ DETAILS        |                                       |
|               | NWAB             | Temporary absence from work (UNEDITED-See 'Emp | loy 4       | Recodes                    | ✓ DETAILS        |                                       |
|               |                  |                                                |             |                            |                  |                                       |

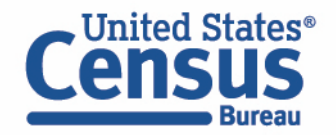

- Select variable for Employment:
  - Type "ESR" in the Variable search box or type "employment" in the label search box
  - Click **Details** to browse information about this variable
  - Check the box to the left of ESR to add the variable to your data cart

| wing 8 of 522 | Variables   |          |                         |                                                                       |                                                                                                    |                                                       |           | Select at least one variable to start |
|---------------|-------------|----------|-------------------------|-----------------------------------------------------------------------|----------------------------------------------------------------------------------------------------|-------------------------------------------------------|-----------|---------------------------------------|
|               | Variable    | Label    | Ŧ                       | Nur                                                                   | nber of Values                                                                                                    | Туре \Xi                                              |           |                                       |
|               |             | = employ | yment                   | <b>≂</b>                                                              | Ŧ                                                                                                    | (3) Edited Items,Estimate,Recode \Xi                  |           |                                       |
|               | ESP         | Emplo    | yment status of parents | 9                                                                     |                                                                                                    | Edited Items                                          | ✓ DETAILS |                                       |
|               | ESR         | Emplo    | yment status recode     | 7                                                                     |                                                                                                    | Recodes                                               | ∧ DETAILS |                                       |
| Description:  | itus recode |          | Val<br>•<br>•<br>•<br>• | 0 N/A (le<br>1 Civiliar<br>2 Civiliar<br>3 Unem<br>4 Armed<br>5 Armed | ess than 16 years o<br>n employed, at wor<br>n employed, with a<br>ployed<br>I Forces, At Work<br>I Forces, With a Job | ld)<br>rk<br>job but not at work<br>o But Not At Work |           | -                                     |
|               |             |          |                         |                                                                       |                                                                                                    |                                                       |           |                                       |

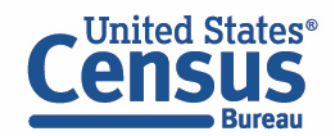

- Select variable for sex:
  - Type "SEX" in the Variable search box or type "sex" in the label search box
  - Click **Details** to browse information about this variable
  - Check the box to the left of SEX to add the variable to your data cart

|                    | Label 🛨 | _      | Number of Values                               | Туре \Xi                                                                                                    |                                                                                                    |                                                                                                    |
|--------------------|---------|--------|------------------------------------------------|----------------------------------------------------------------------------------------------------|----------------------------------------------------------------------------------------------------|----------------------------------------------------------------------------------------------------|
|                    | sex     | Ŧ      | <b>—</b>                                       | (3) Edited Items,Estimate,Recode ਵ                                                                                                    |                                                                                                    |                                                                                                    |
| EX                 | Sex     |        | 2                                              | Edited Items                                                                                                    | ∧ DETAILS                                                                                                    |                                                                                                    |
|                    |         | Values | :                                              |                                                                                                    |                                                                                                    |                                                                                                    |
| e Description: ALL |         | • 1    | - Male                                         |                                                                                                    |                                                                                                    |                                                                                                    |
|                    |         | • 2    | remdle                                         |                                                                                                    |                                                                                                    |                                                                                                    |
|                    |         |        |                                                |                                                                                                    |                                                                                                    |                                                                                                    |
|                    |         |        |                                                |                                                                                                    |                                                                                                    |                                                                                                    |
|                    | EX      | EX Sex | EX Sex Values<br>e Description: ALL • 1<br>• 2 | Image: Sex interview       Image: Sex interview         EX       Sex interview         e Description: ALL       1 Male         • 1 Male       • 2 Female | Image: Sex       Image: Image: I | EX Sex   Sex 2   Edited Items, Estimate, Recode   EX Sex   2 Edited Items   Values:   • 1 Male   • 2 Female |

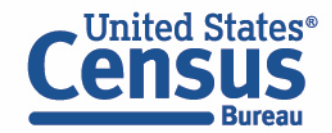

- Select variable for Mexican:
  - Type "HISP" in the Variable search box or type "hispanic" in the label search box
  - Click **Details** to browse information about this variable
  - Check the box to the left of HISP to add the variable to your data cart

|              | Variable  | Label \Xi                                                              | Number of Values                                                                                          | Туре \Xi                             |           |   |
|--------------|-----------|------------------------------------------------------------------------|----------------------------------------------------------------------------------------------------|--------------------------------------|-----------|---|
|              |           | Ţ hispanic                                                             | <del>.</del>                                                                                              | (3) Edited Items,Estimate,Recode \Xi |           |   |
|              | HHLDRHISP | Recoded detailed Hispanic origin of the householder                    | 25                                                                                                    | Estimate                             | ✓ DETAILS |   |
| /            | HISP      | Recoded detailed Hispanic origin                                       | 24                                                                                                    | Recodes                              | ∧ DETAILS |   |
| Description: |           | Value<br>0<br>0<br>0<br>0<br>0<br>0<br>0<br>0<br>0<br>0<br>0<br>0<br>0 | es:<br>1 Not Spanish/Hispanic/I<br>2 Mexican<br>3 Puerto Rican<br>4 Cuban<br>5 Dominican<br>6 Costa Rican | .atino                               |           | • |

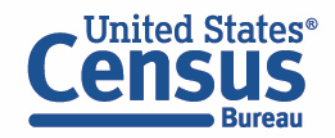

- Select geography:
  - Click the SELECT GEOGRAPHIES tab
  - Click Public Use Microdata Area (PUMA) and click on New Mexico
  - Check the boxes for the six **Albuquerque City PUMAs**

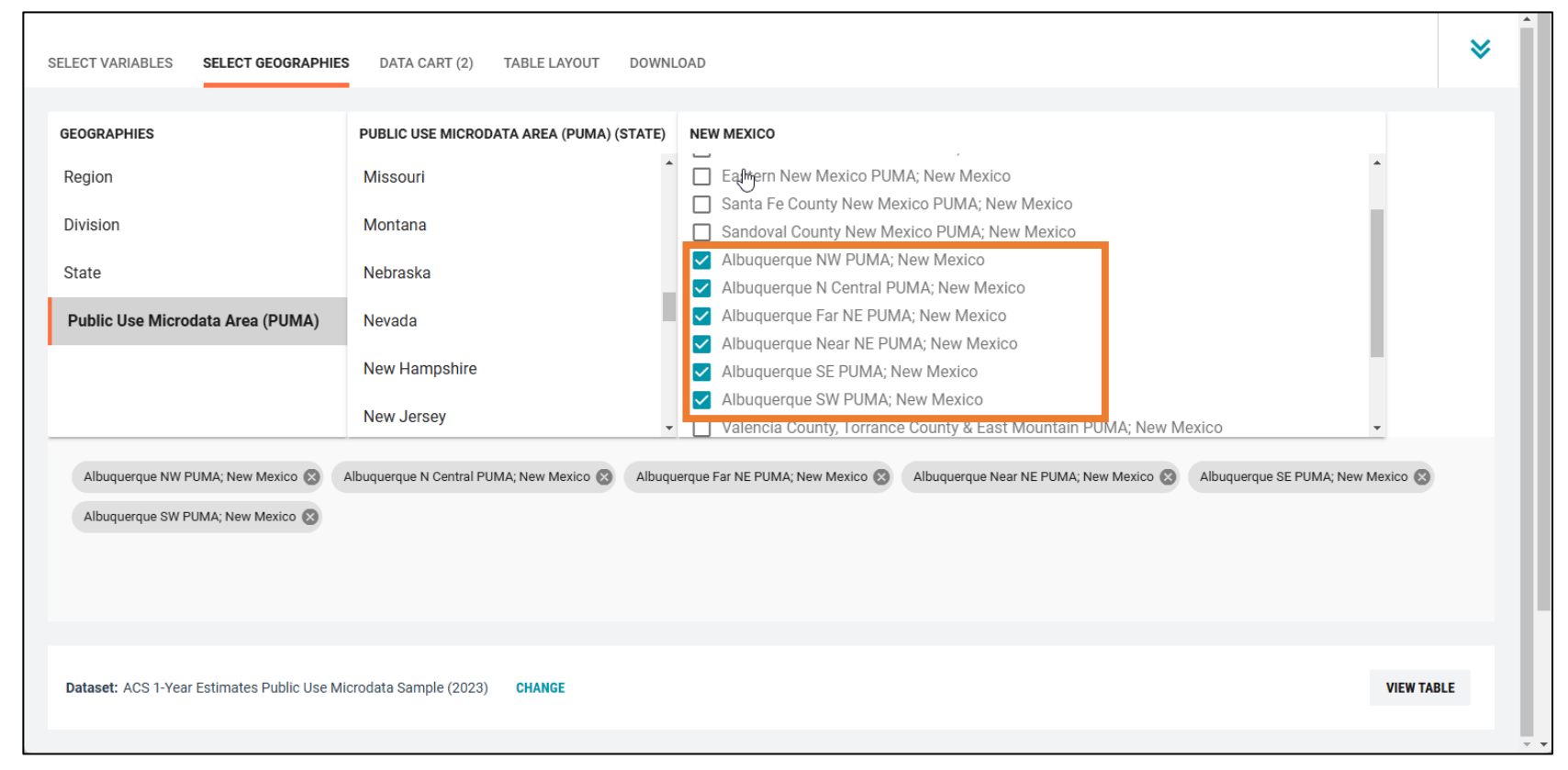

Note that there is currently no way to combine PUMAs into a single geography.

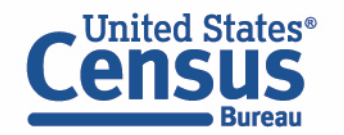

There are also no options for selecting collections of PUMAs (for example, a one-click selection for all the PUMAs in any given county). If you frequently use these same collections of PUMAs (or other geographies), add them to a search and save the URL. You can then use this same URL for future searches; your geographies will already be there and you can add or remove variables as needed.

- Categorize (recode) your variable:
  - Click the Data Cart tab
  - Click the **HISP** variable on the left
  - We want data for Mexican population. To separate this out from other Hispanic origin, click select only Mexican.

| Selected Variables (3) | Recoded detai          | iled Hispanic origin (HISP) |   |       | DETAILS A |
|------------------------|------------------------|-----------------------------|---|-------|-----------|
| \$EY                   | + CREATE CUSTO         | OM GROUP                    |   |       |           |
| 2 of 2 responses       | Include in<br>Universe | Response Label              |   | Value |           |
|                        |                        |                             | Ŧ |       | Ŧ         |
| ESR                    |                        | Not Spanish/Hispanic/Latino |   | 01    | <u>^</u>  |
| 7 of 7 responses       |                        | Mexican                     |   | 02    |           |
|                        |                        | Puerto Rican                |   | 03    |           |
| HISP =                 |                        | Cuban                       |   | 04    |           |
| 1 of 24 responses      |                        | Dominican                   |   | 05    |           |
|                        |                        | Costa Rican                 |   | 06    |           |
|                        |                        | Guatemalan                  |   | 07    |           |
|                        |                        | Honduran                    |   | 08    |           |
|                        |                        | Nicaraguan                  |   | 09    |           |
|                        |                        | Panamanian                  |   | 10    |           |
|                        |                        | Salvadoran                  |   | 11    |           |
|                        |                        | Other Central American      |   | 12    |           |

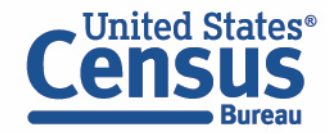

- View variable placement in the default table layout:
  - Move to the Table Layout tab
  - Columns/Rows Variables will be shown in the table.

| Columns (2)       2 columns (maximum 400)         SELECTED GEOGRAPHIES       6 of 6 responses                                                                                                    | А;,<br>Ле, |
|----------------------------------------------------------------------------------------------------|------------|
| Values in table cells" Options (0)       Values in table cells:       Universe: selected geographies: Albuquerque NW PUMA; New Me, Albuquerque N Central PUMA         Determines order in list; cannot move to ow/column       Count       Universe: selected geographies: Albuquerque NW PUMA; New Me, Albuquerque SE PUMA; New Me, Albuquerque SE PUMA; New Me, Albuquerque SE PUMA; New Me, Albuquerque SE PUMA; New Me, Albuquerque SE PUMA; New Me, Albuquerque SW PUMA; New Me; Recoded detailed Hispanic origin (HISP): Mexican         Columns (2)       Show Total         2 columns (maximum 400)       Selected Geographies | А;,<br>Ле, |
| Determines order in list; cannot move to pw/column       Albuquerque Far NE PUMA; Ne, Albuquerque Near NE PUMA; N, Albuquerque SE PUMA; New M         Count       Albuquerque SW PUMA; New Me; Recoded detailed Hispanic origin (HISP): Mexican         Columns (2)       Show Total         ELECTED GEOGRAPHIES       6 of 6 responses                                                                                                    | Ле,        |
| Columns (2)     Show Total       2 columns (maximum 400)     Show Total       SELECTED GEOGRAPHIES     6 of 6 responses         Selected Geographies                                                                                                    |            |
| Selected Geographies 6 of 6 responses                                                                                                    |            |
|                                                                                                    |            |
| SEX         2 of 2 responses         Albuquerque NW PUMA; New Mexico         Albuquerque N Central PUMA; New Mexico         Albuquerque Far NE PUMA; New Mexico                                                                                                    | New Mexico |
| Rows (1) Sex (SEX) Sex (SEX) Sex (SEX)                                                                                                    |            |
| Proves (maximum 2000) Employment status recode Total Sex (SEX) Male Female Total Sex (SEX) Male Female Total Sex (SEX) Male Female Total Sex (SEX) Male                                                                                                    | Fem        |
| ESR 7 of 7 responses                                                                                                    |            |
| let on table (1)                                                                                                    | 0          |
| N/A ( ???? ???? ???? ???? ???? ???? ???                                                                                                    | ???        |
|                                                                                                    | ???        |
| Civili ??? ??? ??? ??? ??? ??? ???                                                                                                    |            |

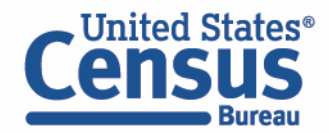

#### • Confirm Table Layout:

• Confirm table layout and click **View Table** in the lower right

| 🧪 Custom Table                                                                  | Table Prev                  | iew                | ations on the left.  | ana raculta an tal |                                              |                                       |                                  |                                 |                                     |                               |
|---------------------------------------------------------------------------------|-----------------------------|--------------------|----------------------|--------------------|----------------------------------------------|---------------------------------------|----------------------------------|---------------------------------|-------------------------------------|-------------------------------|
| "Values in table cells" Options (0)<br>Determines order in list; cannot move to | Values in table ce          | riadies detween se | ections on the left; | Unive<br>Albu      | erse: <b>selected ge</b><br>querque Far NE F | ographies: Albu<br>PUMA; Ne, Albu     | querque NW PU<br>Iquerque Near N | MA; New Me, A<br>IE PUMA; N, Al | Albuquerque N Co<br>buquerque SE Pl | entral PUMA;,<br>JMA; New Me, |
| Columns (2)                                                                     | Show T                      | otal               |                      |                    |                                              | , , , , , , , , , , , , , , , , , , , |                                  | r nopunio origin                |                                     |                               |
| SELECTED GEOGRAPHIES 6 of 6 responses                                           |                             | Selected Geogra    | aphies               |                    |                                              |                                       |                                  |                                 |                                     |                               |
| SEX 2 of 2 responses                                                            |                             |                    | Albuquerque N        | W PUMA; New Me     | exico                                        | Albuquerque N                         | Central PUMA; Ne                 | ew Mexico                       | Albuquerque Fa                      | ar NE PUMA; New Mexico        |
| Rows (1)                                                                        |                             |                    | Sex (SEX)            |                    |                                              | Sex (SEX)                             |                                  |                                 | Sex (SEX)                           |                               |
| 7 rows (maximum 2000)                                                           | Employment<br>status recode | Total              | Total Sex (SEX)      | Male               | Female                                       | Total Sex (SEX)                       | Male                             | Female                          | Total Sex (SEX)                     | Male Fem                      |
| ESR 7 of 7 responses                                                            | × ??? (7)                   | 0                  | 0                    | 0                  | 0                                            | 0                                     | 0                                | 0                               | 0                                   | 0                             |
| Not on table (1)                                                                | N/A (                       | ???                | ???                  | ???                | ???                                          | ???                                   | ???                              | ???                             | ???                                 | ???                           |
| may restrict the sample universe)                                               | Civili                      | ???                | ???                  | ???                | ???                                          | ???                                   | ???                              | ???                             | ???                                 | ???                           |
| HISP 1 of 24 responses                                                          | Civili                      | ???                | ???                  | ???                | ???                                          | ???                                   | ???                              | ???                             | ???                                 | ???                           |

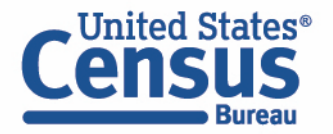

View Table

| Custom Table                                                                                                    |                                                                                                    |                                                                                                    |                                                                        |                  |                                       |                                                                                                    | cus                                          | STOMIZE VARIABLES DOV                                    | WNLOAD / SHARE                                        | DETAILS 🗸                                                       |
|----------------------------------------------------------------------------------------------------|----------------------------------------------------------------------------------------------------|----------------------------------------------------------------------------------------------------|------------------------------------------------------------------------|------------------|---------------------------------------|----------------------------------------------------------------------------------------------------|----------------------------------------------|----------------------------------------------------------|-------------------------------------------------------|-----------------------------------------------------------------|
| Dataset: ACS 1-Year E                                                                                                    | stimates Public Use Microdata Sa                                                                                         | mple CHANGE DATASET                                                                                      |                                                                        |                  | Geography:                            | 6 geographies selected CH                                                                                            | NGE GEOGRAPHY                                |                                                          |                                                       |                                                                 |
|                                                                                                    |                                                                                                    |                                                                                                    |                                                                        |                  |                                       |                                                                                                    |                                              | 7                                                        |                                                       |                                                                 |
| Vintage: 2023                                                                                                    |                                                                                                    | <b>~</b>                                                                                                 |                                                                        |                  | Weighting:                            | PUMS person weight                                                                                                   | •                                            |                                                          |                                                       |                                                                 |
| On Columns                                                                                                    |                                                                                                    |                                                                                                    |                                                                        | ( <del>+</del> ) | On Rows                               |                                                                                                    |                                              |                                                          |                                                       | (                                                               |
| Selected Geographics                                                                                                    | SEV                                                                                                    |                                                                                                    |                                                                        |                  | ESD                                   |                                                                                                    |                                              |                                                          |                                                       |                                                                 |
| Cenedical Geographiles                                                                                                    |                                                                                                    |                                                                                                    |                                                                        |                  |                                       |                                                                                                    |                                              |                                                          |                                                       |                                                                 |
| Not on Table                                                                                                    |                                                                                                    |                                                                                                    |                                                                        | $(\pm)$          | "Values i                             | n table cells" Options                                                                                               |                                              |                                                          |                                                       | (                                                               |
| HISP                                                                                                    |                                                                                                    |                                                                                                    |                                                                        |                  |                                       |                                                                                                    |                                              |                                                          |                                                       |                                                                 |
| alues in table cells:                                                                                                    |                                                                                                    |                                                                                                    |                                                                        |                  |                                       |                                                                                                    |                                              |                                                          |                                                       |                                                                 |
| Count                                                                                                    |                                                                                                    | •                                                                                                    | New Me, Albuquerque S                                                  | W PUMA; New Me;  | Recoded de                            | tailed Hispanic origin (HISP): N                                                                                     | exican                                       | POMA, Ne, Albuquerque Near I                             | NE POMA, N, Albuque                                   | Ique SE FOMA                                                    |
| Count Show Total                                                                                                    |                                                                                                    | Ţ                                                                                                    | New Me, Albuquerque S                                                  | W PUMA; New Me;  | Recoded de                            | lew Me, Albuquerque N Centri<br>tailed Hispanic origin (HISP): N                                                     | i POMA,, Albuquerque Par NE<br>exican        | POWA, Ne, Albuqueique Near I                             | NE POMA, N, Albuque                                   | ique de POMA                                                    |
| Count Show Total                                                                                                    | Selected Geographies                                                                                                    | -                                                                                                    | New Me, Albuquerque S                                                  | W PUMA; New Me;  | Recoded de                            | tailed Hispanic origin (HISP): N                                                                                     | exican                                       | POWA, Ne, Albuqueique Near I                             |                                                       |                                                                 |
| Count Show Total                                                                                                    | Selected Geographies                                                                                                    | Albuquerque NW PUMA; New Mex                                                                             | New Me, Albuquerque S                                                  | W PUMA; New Me;  | Recoded de                            | Albuquerque N Central PUMA; Ne                                                                                       | w Mexico                                     | POWA, Ne, Albuqueique Near I                             | Albuquerque Far NE PL                                 | UMA; New Mexi                                                   |
| Count Show Total                                                                                                    | Selected Geographies                                                                                                    | Albuquerque NW PUMA; New Mex<br>Sex (SEX)<br>Tetal Say (SEX)                                             | New Me, Albuquerque S                                                  | Econto           | Recoded de                            | Albuquerque N Central PUMA; No<br>Sex (SEX)                                                                          | w Mexico                                     | POWA, Ne, Albuquerque Near I                             | Albuquerque Far NE PL<br>Sex (SEX)                    | UMA; New Mexi                                                   |
| Count Show Total                                                                                                    | Selected Geographies                                                                                                    | Albuquerque NW PUMA; New Mex<br>Sex (SEX)<br>Total Sex (SEX)                                             | New Me, Albuquerque S                                                  | Female           | Recoded de                            | Albuquerque N Central PUMA; No<br>Sex (SEX)<br>Total Sex (SEX)                                                       | w Mexico                                     | Fomia, Ne, Albuquerque Near 1                            | Albuquerque Far NE PL<br>Sex (SEX)<br>Total Sex (SEX) | UMA; New Mexi                                                   |
| Count Show Total mployment status recode Y Total (7)                                                                                  | Selected Geographies<br>Total                                                                                            | Albuquerque NW PUMA; New Mex<br>Sex (SEX)<br>Total Sex (SEX)<br>32,500                                   | New Me, Albuquerque S<br>dico<br>Male                                  | Female           | Recoded de                            | Albuquerque N Central PUMA; No<br>Sex (SEX)<br>Total Sex (SEX)<br>26,475                                             | w Mexico Male 11,566                         | Female 14,909                                            | Albuquerque Far NE PL<br>Sex (SEX)<br>Total Sex (SEX) | UMA; New Mexi<br>18,648                                         |
| Count Show Total Show Total                                                                                                    | Selected Geographies<br>Total<br>196,374<br>44,748                                                                       | Albuquerque NW PUMA; New Mex<br>Sex (SEX)<br>Total Sex (SEX)<br>32,500<br>7,756                          | Mew Me, Albuquerque S<br>deco<br>Male<br>18,009<br>5,725               | Female           | 14,491<br>2,031                       | Albuquerque N Central PUMA; No<br>Sex (SEX)<br>Total Sex (SEX)<br>26,475<br>4,528                                    | w Mexico<br>Male<br>11,566                   | Female<br>14,909<br>3,109                                | Albuquerque Far NE PL<br>Sex (SEX)<br>Total Sex (SEX) | UMA; New Mexi<br>18,648<br>4,708                                |
| Count Show Total Show Total Count N/A (less than 16 years Civilian employed, at wo                                                    | Selected Geographies<br>Total<br>196,374<br>44,748<br>99,354                                                             | Albuquerque NW PUMA; New Mex<br>Sex (SEX)<br>Total Sex (SEX)<br>32,500<br>7,756<br>17,394                | New Me, Albuquerque S<br>deco<br>Male<br>18,009<br>5,725<br>8,510      | Female           | 14,491<br>2,031<br>8,884              | Albuquerque N Central<br>Albuquerque N Central PUMA; No<br>Sex (SEX)<br>Total Sex (SEX)<br>26,475<br>4,528<br>15,069 | w Mexico<br>Male<br>11,566<br>1,419<br>7,865 | Female<br>14,909<br>3,109<br>7,204                       | Albuquerque Far NE PL<br>Sex (SEX)<br>Total Sex (SEX) | UMA; New Mexi<br>18,648<br>4,708<br>10,257                      |
| Count Show Total Count Total Count N/A (less than 16 years Civilian employed, at wo Civilian employed, with                           | Selected Geographies Total 196,374 44,748 99,354 2,241                                                                   | Albuquerque NW PUMA; New Mex<br>Sex (SEX)<br>Total Sex (SEX)<br>32,500<br>7,756<br>17,394<br>54          | New Me, Albuquerque S<br>aico<br>Male<br>18,009<br>5,725<br>8,510<br>0 | Female           | 14,491<br>2,031<br>8,884<br>54        | Albuquerque N Central PUMA; No<br>Sex (SEX)<br>Total Sex (SEX)<br>26,475<br>4,528<br>15,069                          | w Mexico Male 11,566 1,419 7,865 184         | Female<br>14,909<br>3,109<br>7,204                       | Albuquerque Far NE PL<br>Sex (SEX)<br>Total Sex (SEX) | UMA; New Mexi<br>18,648<br>4,708<br>10,257<br>191               |
| Count Show Total  Finderson Show Total  Total (7) N/A (less than 16 years Civilian employed, at wo Civilian employed, with Unemployed | Selected Geographies           Total           196,374           44,748           99,354           2,241           4,492 | Albuquerque NW PUMA; New Mex<br>Sex (SEX)<br>Total Sex (SEX)<br>32,500<br>7,755<br>17,394<br>54<br>1,540 | New Me, Albuquerque S dico Male 18,009 5,725 8,510 0 575               | Female           | 14,491<br>2,031<br>8,884<br>54<br>965 | Albuquerque N Central PUMA; No<br>Sex (SEX)<br>Total Sex (SEX)<br>26,475<br>4,528<br>15,069<br>184<br>1,144          | w Mexico Male 11,566 1,419 7,865 184 236     | Female<br>Female<br>14,909<br>3,109<br>7,204<br>0<br>908 | Albuquerque Far NE PL<br>Sex (SEX)<br>Total Sex (SEX) | UMA; New Mexi<br>18,648<br>4,708<br>10,257<br>191<br>230<br>107 |

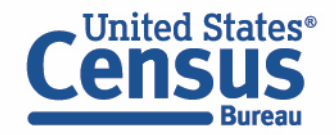

- Download:
  - Click **Download/Share** at the top of the table

| Bureau                                                                                                    | BETA                                                                 |                                                                       |                                                                                                    |                                                      |                                                 |                                                                                                    |                                                             |                                       |                                                            | 1                                                                  |
|----------------------------------------------------------------------------------------------------|----------------------------------------------------------------------|-----------------------------------------------------------------------|----------------------------------------------------------------------------------------------------|------------------------------------------------------|-------------------------------------------------|----------------------------------------------------------------------------------------------------|-------------------------------------------------------------|---------------------------------------|------------------------------------------------------------|--------------------------------------------------------------------|
| / Cust                                                                                                    | om Table                                                             |                                                                       |                                                                                                    |                                                      | ₽                                               |                                                                                                    | CUS                                                         | STOMIZE VARIABLES DO                  | WNLOAD / SHARE                                             | DETAILS 🗸                                                          |
| Dataset:                                                                                                    | ACS 1-Year Est                                                       | timates Public Use Microdata Sa                                       | mple CHANGE DATASET                                                                                     |                                                      | Geography:                                      | 6 geographies selected CH                                                                                  | ANGE GEOGRAPHY                                              |                                       |                                                            |                                                                    |
| Vintage:                                                                                                    | 2023                                                                 |                                                                       | •                                                                                                    |                                                      | Weighting:                                      | PUMS person weight                                                                                         | •                                                           |                                       |                                                            |                                                                    |
| On Columns                                                                                                    |                                                                      |                                                                       |                                                                                                    |                                                      | (+) On Row                                      | s                                                                                                    |                                                             |                                       |                                                            | $(\mathbf{f})$                                                     |
| Selected Geo                                                                                                    | ographies                                                            | SEX                                                                   |                                                                                                    |                                                      | ESR                                             | I                                                                                                    |                                                             |                                       |                                                            |                                                                    |
| Not on Table                                                                                                    |                                                                      |                                                                       |                                                                                                    |                                                      | (+) "Values                                     | in table cells" Options                                                                                    |                                                             |                                       |                                                            | $\oplus$                                                           |
| HISP                                                                                                    |                                                                      |                                                                       |                                                                                                    |                                                      |                                                 |                                                                                                    |                                                             |                                       |                                                            |                                                                    |
| Count                                                                                                    |                                                                      |                                                                       |                                                                                                    | New Me, Albuquerque S                                | W PUMA; New Me; Recoded de                      | etailed Hispanic origin (HISP): N                                                                          | Arevican                                                    | POWA, Ne, Albuquerque Nea             | INE POINTA, N, Albuquei                                    | Ique SE FOMA,                                                      |
| Show Tot                                                                                                    | otal                                                                 |                                                                       | •                                                                                                    |                                                      |                                                 |                                                                                                    |                                                             |                                       |                                                            |                                                                    |
| Show To                                                                                                    | otal                                                                 | Selected Geographies                                                  | •                                                                                                    |                                                      |                                                 |                                                                                                    |                                                             |                                       |                                                            |                                                                    |
| Show To                                                                                                    | otal                                                                 | Selected Geographies                                                  | Albuquerque NW PUMA; New Me                                                                             | xico                                                 |                                                 | Albuquerque N Central PUMA; N                                                                              | ew Mexico                                                   |                                       | Albuquerque Far NE PL                                      | JMA; New Mexico                                                    |
| Show To                                                                                                    | otal                                                                 | Selected Geographies                                                  | Albuquerque NW PUMA; New Me<br>Sex (SEX)                                                                | xico                                                 |                                                 | Albuquerque N Central PUMA; N<br>Sex (SEX)                                                                 | ew Mexico                                                   |                                       | Albuquerque Far NE PU<br>Sex (SEX)                         | JMA; New Mexico                                                    |
| Show To                                                                                                    | utal<br>us recode                                                    | Selected Geographies                                                  | Albuquerque NW PUMA; New Me<br>Sex (SEX)<br>Total Sex (SEX)                                             | xico<br>Male                                         | Female                                          | Albuquerque N Central PUMA; N<br>Sex (SEX)<br>Total Sex (SEX)                                              | ew Mexico<br>Male                                           | Female                                | Albuquerque Far NE PL<br>Sex (SEX)<br>Total Sex (SEX)      | JMA; New Mexico<br>Male                                            |
| Employment status                                                                                                    | utal<br>us recode                                                    | Selected Geographies<br>Total<br>196,374                              | Albuquerque NW PUMA; New Me<br>Sex (SEX)<br>Total Sex (SEX)<br>32,500                                   | xico<br>Male<br>18,009                               | Female<br>14,491                                | Albuquerque N Central PUMA; N<br>Sex (SEX)<br>Total Sex (SEX)<br>26,475                                    | ew Mexico<br>Male<br>11,566                                 | Female 14,90                          | Albuquerque Far NE PU<br>Sex (SEX)<br>Total Sex (SEX)      | JMA; New Mexico<br>Male<br>18,648                                  |
| Employment statu:                                                                                                    | stal<br>us recode<br>than 16 years                                   | Selected Geographies                                                  | Albuquerque NW PUMA; New Me<br>Sex (SEX)<br>Total Sex (SEX)<br>32,500<br>7,756                          | xico<br>Male<br>18,009<br>5,725                      | Female<br>14,491<br>2,031                       | Albuquerque N Central PUMA; N<br>Sex (SEX)<br>Total Sex (SEX)<br>26,475<br>4,528                           | ew Mexico<br>Male<br>11,566<br>1,419                        | Female<br>14,90<br>3,10               | Albuquerque Far NE PU<br>Sex (SEX)<br>Total Sex (SEX)      | JMA; New Mexico<br>Male<br>18,648<br>4,708                         |
| Employment statu<br>Total (7)<br>N/A (less th<br>Civilian em                                                                                                    | stal<br>us recode<br>than 16 years<br>nployed, at wo                 | Selected Geographies                                                  | Albuquerque NW PUMA; New Me<br>Sex (SEX)<br>Total Sex (SEX)<br>32,500<br>7,756<br>17,394                | xico<br>Male<br>18,009<br>5,725<br>8,510             | Female<br>14,491<br>2,031<br>8,884              | Albuquerque N Central PUMA; N<br>Sex (SEX)<br>Total Sex (SEX)<br>26,475<br>4,528<br>15,069                 | ew Mexico<br>Male<br>11,566<br>1,419<br>7,865               | Female<br>14,90<br>3,10<br>7,20       | Albuquerque Far NE PL<br>Sex (SEX)<br>Total Sex (SEX)      | JMA; New Mexico<br>Male<br>18,648<br>4,708<br>10,257               |
| Show To     Show To     Total (7)     N/A (less th     Civilian em,     Civilian em, | tal<br>us recode<br>than 16 years<br>nployed, at wo<br>nployed, with | Selected Geographies<br>Total<br>196,374<br>44,748<br>99,354<br>2,241 | Albuquerque NW PUMA; New Me<br>Sex (SEX)<br>Total Sex (SEX)<br>32,500<br>7,756<br>117,394<br>54         | xico<br>Male<br>18,009<br>5,725<br>8,510<br>0        | Female<br>14,491<br>2,031<br>8,884<br>54        | Albuquerque N Central PUMA; N<br>Sex (SEX)<br>Total Sex (SEX)<br>26,475<br>4,528<br>15,069<br>184          | ew Mexico<br>Male<br>11,566<br>1,419<br>7,865<br>184        | Female<br>14,90<br>3,10<br>7,20       | Albuquerque Far NE PU<br>Sex (SEX)<br>Total Sex (SEX)      | JMA; New Mexico<br>Male<br>18,648<br>4,708<br>10,257<br>191        |
| Show To     Show To     Total (7)     N/A (less th     Civilian em     Civilian em                                                                                                    | than 16 years<br>nployed, at wo<br>red                               | Selected Geographies                                                  | Albuquerque NW PUMA; New Me<br>Sex (SEX)<br>Total Sex (SEX)<br>32,500<br>7,756<br>17,394<br>54<br>1,540 | xico<br>Male<br>18,009<br>5,725<br>8,510<br>0<br>575 | Female<br>14,491<br>2,031<br>8,884<br>54<br>965 | Albuquerque N Central PUMA; N<br>Sex (SEX)<br>Total Sex (SEX)<br>26,475<br>4,528<br>15,069<br>184<br>1,144 | ew Mexico<br>Male<br>11,566<br>1,419<br>7,865<br>184<br>236 | Female<br>14,90<br>3,10<br>7,20<br>90 | Albuquerque Far NE PU<br>Sex (SEX)<br>Total Sex (SEX)<br>4 | JMA; New Mexico<br>Male<br>18,648<br>4,708<br>10,257<br>191<br>230 |

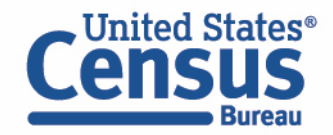

- Download:
  - Select Download table view (.CSV), then click DOWNLOAD
  - Click on **export.csv** to view your downloaded table

| .ECT VARIABLES SELECT GEOGRAPHIES DATA CART (4) TABLE L                                     | AYOU | T DOWNLOAD                                                                         |                    |                            |                                  | ≽               |      |
|---------------------------------------------------------------------------------------------|------|------------------------------------------------------------------------------------|--------------------|----------------------------|----------------------------------|-----------------|------|
|                                                                                             |      | A                                                                                  | В                  | С                          | D                                | E               |      |
|                                                                                             | 1    | Source: ACS 5-Year Estimates Public Use Microdata Sample 2021                      |                    |                            |                                  |                 |      |
| Download table view (.CSV)                                                                  | 2    | Weight used: PWGTP                                                                 |                    |                            |                                  |                 |      |
| Extract row data ( CS)()                                                                    | 3    | Universe: selected geographies: Albuquerque City (Near Nort, Albuquerque City      | (Far North, Albuq  | uerque City (Southeast, A  | lbuquerque City (Central), Albuc | uerque City (No | rthw |
|                                                                                             | 4    |                                                                                    | Means of transport | tation to work recode (JWT | RNS_RC1)                         |                 |      |
| L Extract raw data (.JSUN)                                                                  | 5    | Total person's income (signed, use ADJINC to adjust to constant dollars) recode (F | Total              | Worked from Home           | Other means of transportation    | Not a worker    |      |
| * Person weight                                                                             | 6    | -> Total                                                                           | 649612             | 29708                      | 276416                           | 343488          |      |
|                                                                                             | 7    | -> Total -> Total Albuquerque City (Far Northeast Heights) PUMA, New Mexico        | 103850             | 5773                       | 44469                            | 53608           |      |
| * weight associated with at least one variable in download                                  | 8    | Under \$25,000                                                                     | 26596              | 917                        | 10263                            | 15416           |      |
|                                                                                             | 9    | \$25,000 to \$49,999                                                               | 18571              | 1185                       | 11644                            | 5742            |      |
| DOWNLOAD                                                                                    | 10   | Over \$50,000                                                                      | 32388              | 3644                       | 22536                            | 6208            |      |
|                                                                                             | 11   | No Income                                                                          | 26295              | 27                         | 26                               | 26242           |      |
| Bookmark for your current selections; save to return later or send to someone to share.     | 12   | -> Total -> Total Albuquerque City (Near Northeast Heights) PUMA, New Mexico       | 101160             | 5097                       | 43795                            | 52268           |      |
| https://data.census.gov/mdat/#/search?ds=ACSPUMS5Y2021&vv=F                                 | 13   | Under \$25,000                                                                     | 32544              | 1125                       | 14298                            | 17121           |      |
|                                                                                             | 14   | \$25,000 to \$49,999                                                               | 20904              | 1173                       | 13851                            | 5880            |      |
| Query to extract PLIMS records for your current selections from the Census Data $\Delta PL$ | 15   | Over \$50,000                                                                      | 23072              | 2799                       | 15621                            | 4652            |      |
| https://api.census.gov/data/2021/acs/acs5/pums?get=PWGTP,PINC                               | 16   | No Income                                                                          | 24640              | 0                          | 25                               | 24615           |      |
|                                                                                             | 17   | -> Total -> Total Albuquerque City (Southeast Heights) PUMA, New Mexico            | 103642             | 4539                       | 42755                            | 56348           |      |
|                                                                                             | 10   | Under \$25,000                                                                     | 26020              | 1250                       | 17020                            | 17640           |      |

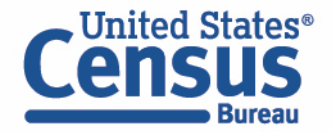

# Demo

Example 4:

Poverty Status by American Indian and Alaska Native Tribes and Villages for New Mexico

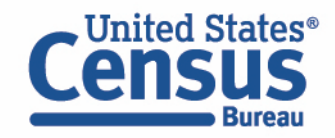

## Visit Microdata Access at data.census.gov/mdat

| ← → C ☆ ata.census.gov/mdat/#/          | Q B                                              | * | * [ | : |
|-----------------------------------------|--------------------------------------------------|---|-----|---|
| Census<br>Bureau                        |                                                  |   |     | Í |
| Explore Data                            |                                                  |   |     |   |
| Select a Datas                          | set & Vintage                                    |   |     |   |
| Select Dataset                          | ACS 1-Year Estimates Public Use Microdata Sample | - |     |   |
| Select Vintage                          | 2021 <b>*</b><br>2021                            | - |     |   |
|                                         | NEXT                                             |   |     |   |
| Send Feedback<br>census.data@census.gov |                                                  |   |     | 1 |

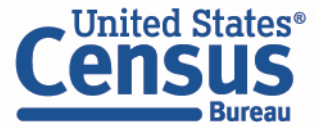

- Choose Dataset and Vintage:
  - Dataset ACS 1-Year Estimates Public Use Microdata Sample
  - Vintage 2023
  - Click Next in the lower right

| Census<br>Bureau                        |                                                  |  |
|-----------------------------------------|--------------------------------------------------|--|
| Explore Data                            |                                                  |  |
| Select a Data                           | set & Vintage                                    |  |
|                                         |                                                  |  |
| Select Dataset                          | ACS 1-Year Estimates Public Use Microdata Sample |  |
|                                         | ACSPUMS1Y                                        |  |
| Select Vintage                          | 2023 -                                           |  |
|                                         | 2023                                             |  |
|                                         | NEXT                                             |  |
|                                         |                                                  |  |
| Send Feedback<br>census.data@census.gov |                                                  |  |

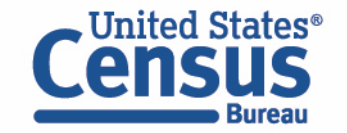

### Search for Variables: Use the search box below "Variable" or "Label" to find your variables of interest

| filter by Topic        | 0                          |              |                                        |              | Q Search         | n is not enabled in th   | is beta version |       |                     | SEARCH            | 1 |
|------------------------|----------------------------|--------------|----------------------------------------|--------------|------------------|--------------------------|-----------------|-------|---------------------|-------------------|---|
| nowing 218 of 5        | 519 Variables              |              |                                        |              |                  |                          |                 |       | Select at least one | variable to start |   |
|                        | Variable                   |              | Label                                  |              | Number of Values | Туре \Xi                 |                 |       |                     |                   |   |
|                        |                            | _ ₹          |                                        |              |                  | (3) Edited Items,Estimat | e,Recode \Xi    |       |                     |                   |   |
|                        | COW                        |              | Class of worker                        |              | 10               | Edited Items             | ∽ DE            | TAILS |                     |                   |   |
|                        | GCL                        |              | Grandparents living with grandchildren |              | 3                | Edited Items             | ✓ DE            | TAILS |                     |                   |   |
|                        | VACS                       |              | Vacancy status                         |              | 8                | Edited Items             | ∽ DE            | TAILS |                     |                   |   |
|                        | ANC                        |              | Ancestry recode                        |              | 5                | Recodes                  | ✓ DE            | TAILS |                     |                   |   |
|                        | ESR                        |              | Employment status recode               |              | 7                | Recodes                  | ✓ DE            | TAILS |                     |                   |   |
|                        | NWAB                       |              | Temporary absence from work (UNEDITED  | -See 'Employ | 4                | Recodes                  | ✓ DE            | TAILS |                     |                   | - |
| a <b>set:</b> ACS 5-Ye | ear Estimates Public Use N | /licrodata S | ample (2021) CHANGE                    |              |                  |                          |                 |       |                     | VIEW TABLE        | 1 |

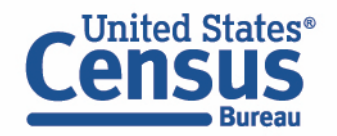

- Select variable for poverty:
  - Type "POVPIP" in the Variable search box or type "poverty" in the label search box
  - Click **Details** to browse information about this variable
  - Check the box to the left of POVPIP to add the variable to your data cart

| ing 1 of 522 Variables                      |                                |                                                                                                    |                                                                                         |                                                                 | Select at least one variable to st             |
|---------------------------------------------|--------------------------------|----------------------------------------------------------------------------------------------------|-----------------------------------------------------------------------------------------|-----------------------------------------------------------------|------------------------------------------------|
| Variable                                    | Label \Xi                      | Number of V                                                                                                    | alues Type \Xi                                                                          |                                                                 | Gelecit at least one variable to st            |
|                                             | <br>poverty                    | ] = [                                                                                                    | (3) Edited Items,Estimate,Rec                                                           | odes 🗧                                                          |                                                |
| POVPIP                                      | Income-to-poverty ratio recode | 3                                                                                                    | Recodes                                                                                 | ∧ DETAILS                                                       |                                                |
| escription:<br>:ome-to-poverty ratio recode |                                | 0 to 500 Below 501 per     -1 N/A (individuals who<br>correct calculation of aver     501 501 percent or mor                                 | cent<br>are under 15 and are either living in a housing u<br>age for this variable<br>e | nit but are unrelated to the householder or are living in selec | ct group quarters). Unselect this value to get |
| escription:<br>come-to-poverty ratio recode |                                | <ul> <li>0 to 500 Below 501 per</li> <li>-1 N/A (individuals who<br/>correct calculation of aver</li> <li>501 501 percent or more</li> </ul> | cent<br>are under 15 and are either living in a housing u<br>age for this variable<br>e | nit but are unrelated to the householder or are living in sele  | ct group quarters). Unselect this value to get |
| escription:<br>:ome-to-poverty ratio recode |                                | <ul> <li>0 to 500 Below 501 per</li> <li>-1 N/A (individuals who<br/>correct calculation of aver</li> <li>501 501 percent or more</li> </ul> | cent<br>are under 15 and are either living in a housing u<br>age for this variable<br>e | nit but are unrelated to the householder or are living in selec | ct group quarters). Unselect this value to get |
| escription:<br>:ome-to-poverty ratio recode |                                | 0 to 500 Below 501 per     -1 N/A (individuals who<br>correct calculation of aver     501 501 percent or more                                | cent<br>are under 15 and are either living in a housing u<br>age for this variable<br>e | nit but are unrelated to the householder or are living in selec | ct group quarters). Unselect this value to get |

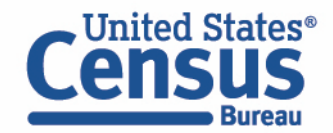

- Select variable for American Indian and Alaska Native Tribes and Villages:
  - Select Race and Ethnicity topic in the topic dropdown menu
  - Click **Details** to browse information about RAC2P variable
  - Check the box to the left of RAC2P to add the variable to your data cart

| Race and Ethn     | nicity     |                                                                              |                                                                                                    | × - Q                                                                               | Search is not enabled in this beta version |  |
|-------------------|------------|------------------------------------------------------------------------------|----------------------------------------------------------------------------------------------------|-------------------------------------------------------------------------------------|--------------------------------------------|--|
| Showing 14 of 522 | Variables  |                                                                              |                                                                                                    |                                                                                     |                                            |  |
|                   | Variable   | Label                                                                        | Number of Values                                                                                              | Type 束                                                                              |                                            |  |
|                   |            | र<br>र<br>र                                                                  | Ŧ                                                                                                    | (3) Edited Items,Estimate,Re                                                        | ecodes 👻 👻                                 |  |
|                   | RACAIAN    | J.<br>American Indian and Alaska Native recode (American Indian and Alaska N | 2                                                                                                    | Edited Items                                                                        | ✓ DETAILS                                  |  |
|                   | RACASN     | Asian recode (Asian alone or in combination with one or more other races)    | 2                                                                                                    | Edited Items                                                                        | ✓ DETAILS                                  |  |
|                   | RACBLK     | Black or African American recode (Black alone or in combination with one     | 2                                                                                                    | Edited Items                                                                        | ✓ DETAILS                                  |  |
|                   | RACNUM     | Number of major race groups represented                                      | 1                                                                                                    | Edited Items                                                                        | ✓ DETAILS                                  |  |
|                   | RACSOR     | Some other race recode (Some other race alone or in combination with o       | 2                                                                                                    | Edited Items                                                                        | ✓ DETAILS                                  |  |
|                   | RACWHT     | White recode (White alone or in combination with one or more other races)    | 2                                                                                                    | Edited Items                                                                        | ✓ DETAILS                                  |  |
|                   | RACNH      | Native Hawaiian recode (Native Hawaiian alone or in combination with on      | 2                                                                                                    | Recodes                                                                             | ✓ DETAILS                                  |  |
|                   | RACPI      | Other Pacific Islander recode (Other Pacific Islander alone or in combinati  | 2                                                                                                    | Recodes                                                                             | ✓ DETAILS                                  |  |
|                   | RAC1P      | Recoded detailed race code                                                   | 9                                                                                                    | Recodes                                                                             | ✓ DETAILS                                  |  |
|                   | HHLDRAGEP  | Age of the householder                                                       | 2                                                                                                    | Estimate                                                                            | ✓ DETAILS                                  |  |
|                   | HHLDRHISP  | Recoded detailed Hispanic origin of the householder                          | 25                                                                                                    | Estimate                                                                            | ✓ DETAILS                                  |  |
|                   | HHLDRRAC1P | Recoded detailed race code of the householder                                | 10                                                                                                    | Estimate                                                                            | ✓ DETAILS                                  |  |
|                   | RACID      | Recoded detailed race code                                                   | 100                                                                                                    | Recodes                                                                             | V DETAILS                                  |  |
|                   | RAC2P      | Recoded detailed race code                                                   | 64                                                                                                    | Recodes                                                                             | ∧ DETAILS                                  |  |
| Description:      |            |                                                                              | Values:<br>1000 White alk<br>3000 Black or<br>4000 Chinese,<br>4001 Hmong a<br>4002 Japanese<br>4003 Korean a | one<br>African American alone<br>except Taiwanese alone<br>alone<br>e alone<br>lone |                                            |  |

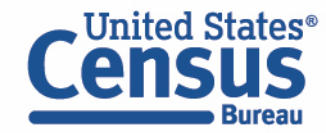

- Select geography:
  - Move to the Select Geographies tab
  - Click State and click on New Mexico

|                                  |                                                                        | DOWINI OAD |
|----------------------------------|------------------------------------------------------------------------|------------|
| SELECT VARIABLES                 | DATA CART (2) TABLE LAYOUT                                             | DOWNLOAD   |
| GEOGRAPHIES                      | STATE                                                                  |            |
| Region                           | Nebraska                                                               |            |
| Division                         | New Hampshire                                                          |            |
| State                            | New Jersey     New Mexico                                              |            |
| Public Use Microdata Area (PUMA) | New York North Carolina North Dakota Ohio Oklahoma Oregon Pennsylvania | •          |
| New Mexico 🔀                     |                                                                        |            |

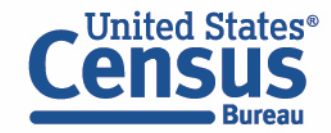

- Create recode for POVPIP variable:
  - Move to the Data Cart tab
  - Click the **POVPIP** variable on the left
  - Select 'Create Custom Group' to create recode for custom income to poverty ratio categories

| LECT VARIABLES SELECT GEOGRAPHIES DATA CART (2)                  | TABLE LAYOUT DOWNL     | LOAD                                                                                |           | *          |
|------------------------------------------------------------------|------------------------|-------------------------------------------------------------------------------------|-----------|------------|
| Selected Variables (2)                                           | Income-to-pov          | erty ratio recode (POVPIP)                                                          |           | DETAILS A  |
| POVPIP                                                           | + CREATE CUSTON        | M GROUP                                                                             |           |            |
| 3 of 3 responses                                                 | Include in<br>Universe | Response Label                                                                      | Value     |            |
| RAC2P                                                            |                        | Below 501 percent                                                                   | •         |            |
| 64 of 64 responses                                               |                        | N/A (individuals who are under 15 and are either living in a<br>501 percent or more | -1<br>501 |            |
|                                                                  | 4                      |                                                                                     |           | •          |
|                                                                  |                        |                                                                                     |           |            |
|                                                                  |                        |                                                                                     |           |            |
|                                                                  |                        |                                                                                     |           |            |
|                                                                  |                        |                                                                                     |           |            |
|                                                                  |                        |                                                                                     |           |            |
| Dataset: ACS 1-Year Estimates Public Use Microdata Sample (2023) | CHANGE                 |                                                                                     |           | VIEW TABLE |
|                                                                  |                        |                                                                                     |           |            |

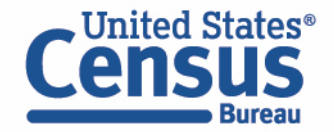

- Create recode for POVPIP variable:
  - Change Group Label to 'Under 250% of Poverty'.
  - Click on the checkbox next to 'Below 501 percent' and edit end range from 500 to 249.
  - Click on the 'Save Group' button.

| LECT VARIABLES SELECT GEOGRAPHIES DATA CART (3)                  | TABLE LAYOUT DOWNLOAD                                                              | *                 |
|------------------------------------------------------------------|------------------------------------------------------------------------------------|-------------------|
|                                                                  |                                                                                    |                   |
| Selected Variables (3)                                           | Under 250% of Poverty                                                              | Show on table     |
| POVPIP<br>3 of 3 responses                                       | Group Label<br>Under 250% of Poverty                                               |                   |
| RAC2P<br>64 of 64 responses                                      | 21 / 60  Add to Group Response Label Value                                         |                   |
| POVPIP_RC1                                                       | Below 501 percent 0                                                                |                   |
| 1 of 1 responses                                                 | N/A (individuals who are under 15 and are     -1       501 percent or more     501 |                   |
|                                                                  |                                                                                    | CANCEL SAVE GROUP |
|                                                                  |                                                                                    |                   |
|                                                                  |                                                                                    |                   |
| Nataset: ACS 1-Year Estimates Public Use Microdata Sample (2023) | CHANGE                                                                             | VIEW TABLE        |
|                                                                  |                                                                                    |                   |

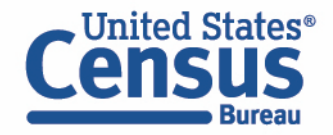

- Create recode for POVPIP variable:
  - Your first category, Under 250% of Poverty, appears just below "Not Elsewhere Classified"
  - Click **Edit Group** for "Not Elsewhere Classified" to verify and rename the category

| SELECT VARIABLES SELECT GEOGRAPHIES DATA CART (3)                                                                                                   | TABLE LAYOUT DOWNLOAD                                                                                                    | *                                      |
|----------------------------------------------------------------------------------------------------|----------------------------------------------------------------------------------------------------|----------------------------------------|
| Selected Variables (3)         POVPIP         3 of 3 responses         RAC2P         64 of 64 responses         POVPIP_RC1         2 of 2 responses | Income-to-poverty ratio recode recode Not Elsewhere Classified VALUES: 250:500, -1, 501 Under 250% of Poverty VALUES: 0:249 | AUTO GROUP<br>EDIT GROUP<br>EDIT GROUP |
| Dataset: ACS 1-Year Estimates Public Use Microdata Sample (2023)                                                                                    | CHANGE                                                                                                    | VIEW TABLE                             |

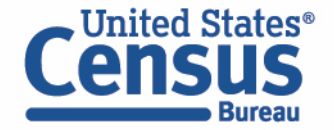

- Create recode for POVPIP variable:
  - Change Group Label to '250% of Poverty or Higher'.
  - Click on the checkboxes next to 'Between 250 and 500' and '501 percent or more'.
  - Click on the 'Save Group' button.

|                             | 250% of Poverty or Higher                                                               | Show on table     |
|-----------------------------|-----------------------------------------------------------------------------------------|-------------------|
| POVPIP<br>3 of 3 responses  | Group Label<br>250% of Poverty or Higher                                                |                   |
| RAC2P<br>64 of 64 responses | Add to Group Response Label Value                                                       |                   |
| POVPIP_RC1                  | Between 250 and 500 250                                                                 | • 500             |
| 2 of 2 responses            | N/A (individuals who are under 15 and ar       -1         501 percent or more       501 |                   |
|                             |                                                                                         | CANCEL SAVE GROUP |
|                             | Under 250% of Poverty<br>VALUES: 0:249                                                  | EDIT GROUP        |

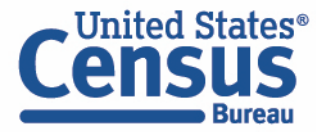

- Create recode for POVPIP variable:
  - Click Edit Group for "Not Elsewhere Classified" to verify and rename the final category

| SELECT VARIABLES SELECT GEOGRAPHIES DATA CART (3)                                                               | TABLE LAYOUT DOWNLOAD                                                                                                    | *                                                    |
|----------------------------------------------------------------------------------------------------|----------------------------------------------------------------------------------------------------|------------------------------------------------------|
| Selected Variables (3)   POVPIP   3 of 3 responses   RAC2P   64 of 64 responses   POVPIP_RC1   3 of 3 responses | <ul> <li>Income-to-poverty ratio recode recode</li> <li>Not Elsewhere Classified</li> <li>VALUES: -1</li> <li>Under 250% of Poverty</li> <li>VALUES: 0:249</li> <li>250% of Poverty or Higher</li> <li>VALUES: 250:500, 501</li> </ul> | AUTO GROUP<br>EDIT GROUP<br>EDIT GROUP<br>EDIT GROUP |
| Dataset: ACS 1-Year Estimates Public Use Microdata Sample (2023)                                                | CHANGE                                                                                                    | VIEW TABLE                                           |

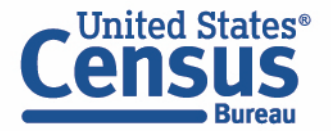

- Create recode for POVPIP variable:
  - Change Group Label to 'Not in Poverty Universe'.
  - Click on the checkbox next to the 'N/A' value.
  - Click on the 'Save Group' button.

| Selected Variables (3) |                                           |                   |
|------------------------|-------------------------------------------|-------------------|
|                        | Not in Poverty Universe                   | Show on table     |
| of 3 responses         | Group Label<br>Not in Poverty Universe    |                   |
| RAC2P                  | 23 / 60                                   |                   |
| 64 of 64 responses     | Add to Group Response Label Value         |                   |
| POVPIP_RC1             | N/A (individuals who are under 15 and ar1 |                   |
| 3 of 3 responses       |                                           | CANCEL SAVE GROUP |
|                        | Under 250% of Poverty                     |                   |
|                        | VALUES: 0:249                             | EDITGROUP         |
|                        | 250% of Poverty or Higher                 |                   |

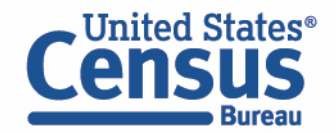

#### • Confirm Table Layout:

• Confirm table layout and click **View Table** in the lower right

| A Queter Table                                       | Table Preview                     |                                                    |                                           |                           |                         |  |  |  |  |  |
|------------------------------------------------------|-----------------------------------|----------------------------------------------------|-------------------------------------------|---------------------------|-------------------------|--|--|--|--|--|
|                                                      | Drag and drop variables between s | ections on the left; see results o                 | n table layout below.                     |                           |                         |  |  |  |  |  |
| "Values in table cells" Options (1)                  | Values in table cells:            | L                                                  | Jniverse: <b>selected geographies:</b> Ne | w Mexico                  |                         |  |  |  |  |  |
| Determines order in list; cannot move to  row/column | Count                             | •                                                  |                                           |                           |                         |  |  |  |  |  |
| POVPIP 3 of 3 responses                              |                                   |                                                    |                                           |                           |                         |  |  |  |  |  |
| Columns (1)                                          | Show Total                        |                                                    |                                           |                           |                         |  |  |  |  |  |
| 3 columns (maximum 400)                              |                                   | Income-to-poverty ratio recode recode (POVPIP_RC1) |                                           |                           |                         |  |  |  |  |  |
| POVPIP_RC1 3 of 3 responses                          | Recoded detailed race code        | Total                                              | Under 250% of Poverty                     | 250% of Poverty or Higher | Not in Poverty Universe |  |  |  |  |  |
| Rows (1)                                             |                                   |                                                    |                                           |                           |                         |  |  |  |  |  |
| 64 rows (maximum 2000)                               | × ??? (64)                        |                                                    | 0                                         | 0 0                       | 0                       |  |  |  |  |  |
| RAC2P 64 of 64 responses                             | White alone                       |                                                    | ??? ??                                    | ? ???                     | ???                     |  |  |  |  |  |
|                                                      | Black or African America          |                                                    | ??? ??                                    | ? ???                     | ???                     |  |  |  |  |  |
| Not on table (1)                                     | Chinese, except Taiwane           |                                                    | ??? ??                                    | ? ???                     | ???                     |  |  |  |  |  |
| (may restrict the sample universe)                   | Hmong alone                       |                                                    | ??? ??                                    | ? ???                     | ???                     |  |  |  |  |  |
| SELECTED GEOGRAPHIES 1 of 1 responses                | Japanese alone                    |                                                    | ??? ??                                    | ? ???                     | ???                     |  |  |  |  |  |
|                                                      | Korean alone                      |                                                    | 777 77                                    | 2 222                     | 222                     |  |  |  |  |  |

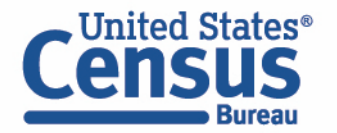

View Table

Note that the site automatically chooses a weight for you. You do have the option to change the weight if you want.

/

| Custom Table                        |                                                 |                                     |                         |                        | CUST                    | OMIZE VARIABLES | DOWNLOAD / SHARE | DETAILS 🗸 |
|-------------------------------------|-------------------------------------------------|-------------------------------------|-------------------------|------------------------|-------------------------|-----------------|------------------|-----------|
| Dataset: ACS 1-Year Estimates Publi | c Use Microdata Sample CHANGE DATASET           |                                     | Geography:              | 1 geographies selected | CHANGE GEOGRAPH         |                 |                  |           |
| Vintage: 2023                       | -                                               |                                     | Weighting:              | PUMS person weig       | ht –                    |                 |                  |           |
| On Columns                          |                                                 |                                     | (+) On Rows             |                        |                         |                 |                  | $(\pm)$   |
| POVPIP_RC1                          |                                                 |                                     | RAC2P                   |                        |                         |                 |                  |           |
| Not on Table                        |                                                 |                                     | (+) "Values in          | table cells" Options   |                         |                 |                  | $\oplus$  |
| Selected Geographies                |                                                 |                                     | POVPIP                  | )                      |                         |                 |                  |           |
| Values in table cells:              |                                                 | Universe: selected geographies: New | Mexico                  |                        |                         |                 |                  |           |
| Count                               |                                                 | •                                   |                         |                        |                         |                 |                  |           |
| Show Total                          |                                                 |                                     |                         |                        |                         |                 |                  |           |
|                                     | Income-to-poverty ratio recode recode (POVPIP_R | C1)                                 |                         |                        |                         |                 |                  |           |
| Recoded detailed race code          | Total                                           | Under 250% of Poverty               | 250% of Poverty or High | er                     | Not in Poverty Universe |                 |                  |           |
| ✓ Total (64)                        | 2,114,371                                       | 961,715                             |                         | 1,113,290              | :                       | 39,366          |                  |           |
| White alone                         | 1,004,513                                       | 386,135                             |                         | 600,610                |                         | 17,768          |                  |           |
| Black or African American alone     | 42,537                                          | 19,735                              |                         | 20,677                 |                         | 2,125           |                  |           |
| Chinese, except Taiwanese alone     | 5,488                                           | 1,828                               |                         | 3,576                  |                         | 84              |                  |           |
| Send Feedback                       | 102                                             | 102                                 |                         | 0                      |                         | 0               |                  |           |
| ps://data.census.gov/cedsci/        | 1,961                                           | 696                                 |                         | 1,252                  |                         | 13              |                  |           |

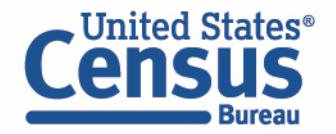

# Demo

Example 5:

Personal Income by Health Insurance for the United States

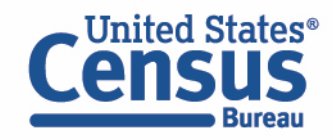

**Problem:** We need **income crossed with health insurance for the US**, but table H-01 from CPS ASEC does not have this at the income groupings we need.

## Solution: Use Microdata Access (MDAT)

2 Table H-01. Health Insurance Coverage Status and Type of Coverage by Selected Characteristics for All People: 2022

Information on confidentiality protection, sampling error, nonsampling error, and definitions is available at <<u>https://www2.census.gov/programs-surveys/cps/techdocs/cpsmar23.pdf</u>>

Source: U.S. Census Bureau, Current Population Survey, 2023 Annual Social and Economic Supplement (CPS ASEC).

5 (Numbers in thousands, margins of error in thousands or percentage points as appropriate. People as of March of the following year)

6 All Persons

| 7  |                                  |         |         | Any boolth                                   | Incurance |                                  | Private health insurance |                                     |         |                                     |                  |                                     |         |                                     |                 |                                     |         |                                    |  |
|----|----------------------------------|---------|---------|----------------------------------------------|-----------|----------------------------------|--------------------------|-------------------------------------|---------|-------------------------------------|------------------|-------------------------------------|---------|-------------------------------------|-----------------|-------------------------------------|---------|------------------------------------|--|
| 8  | Characteristic                   | Total   |         | Any nearth insurance                         |           |                                  | Private total            |                                     |         |                                     | Employment-based |                                     |         |                                     | Direct-purchase |                                     |         |                                    |  |
| 9  | Characteristic                   | Total   | Number  | mber Margin of<br>error <sup>1</sup> (±) Per |           | Margin of error <sup>1</sup> (±) | Number                   | Margin of<br>error <sup>1</sup> (±) | Percent | Margin of<br>error <sup>1</sup> (±) | Number           | Margin of<br>error <sup>1</sup> (±) | Percent | Margin of<br>error <sup>1</sup> (±) | Number          | Margin of<br>error <sup>1</sup> (±) | Percent | Margin o<br>error <sup>1</sup> (±) |  |
| 10 | Total                            | 330,000 | 304,000 | 746                                          | 92.1      | 0.2                              | 216,500                  | 1,399                               | 65.6    | 0.4                                 | 179,800          | 1,369                               | 54.5    | 0.4                                 | 32,800          | 661                                 | 9.9     | 0.                                 |  |
| 50 | 0 Household Income               |         |         |                                              |           |                                  |                          |                                     |         |                                     |                  |                                     |         |                                     |                 |                                     |         |                                    |  |
| 51 | Less than \$25,000               | 35,520  | 30,830  | 750                                          | 86.8      | 0.7                              | 8,509                    | 360                                 | 24.0    | 0.9                                 | 4,541            | 252                                 | 12.8    | 0.7                                 | 3,688           | 237                                 | 10.4    | 0.                                 |  |
| 52 | \$25,000 to less than \$50,000   | 50,020  | 43,880  | 920                                          | 87.7      | 0.6                              | 20,020                   | 490                                 | 40.0    | 0.8                                 | 13,050           | 407                                 | 26.1    | 0.7                                 | 6,412           | 308                                 | 12.8    | 0.                                 |  |
| 53 | \$50,000 to less than \$75,000   | 50,720  | 45,580  | 898                                          | 89.9      | 0.6                              | 29,310                   | 688                                 | 57.8    | 1.0                                 | 22,580           | 611                                 | 44.5    | 1.0                                 | 6,023           | 328                                 | 11.9    | 0.                                 |  |
| 54 | \$75,000 to less than \$100,000  | 42,720  | 39,210  | 927                                          | 91.8      | 0.6                              | 29,720                   | 747                                 | 69.6    | 1.0                                 | 24,820           | 699                                 | 58.1    | 1.1                                 | 4,318           | 259                                 | 10.1    | 0.                                 |  |
| 55 | \$100,000 to less than \$125,000 | 36,250  | 33,970  | 847                                          | 93.7      | 0.6                              | 28,020                   | 791                                 | 77.3    | 1.0                                 | 24,140           | 706                                 | 66.6    | 1.2                                 | 3,430           | 247                                 | 9.5     | 0.                                 |  |
| 56 | \$125,000 to less than \$150,000 | 26,690  | 25,550  | 823                                          | 95.7      | 0.5                              | 22,270                   | 737                                 | 83.4    | 1.0                                 | 19,670           | 676                                 | 73.7    | 1.2                                 | 2,272           | 203                                 | 8.5     | 0.                                 |  |
| 57 | \$150,000 or more                | 88,050  | 85,020  | 1,501                                        | 96.6      | 0.3                              | 78,680                   | 1,422                               | 89.4    | 0.5                                 | 70,970           | 1,327                               | 80.6    | 0.6                                 | 6,658           | 342                                 | 7.6     | 0.                                 |  |

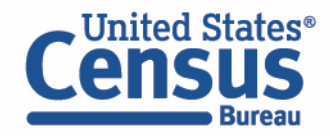

## Visit Microdata Access at data.census.gov/mdat

| ← → C ☆ ata.census.gov/mdat/#/          | Q B                                              | * | * 🗆 | : |
|-----------------------------------------|--------------------------------------------------|---|-----|---|
|                                         |                                                  |   |     | Í |
| Explore Data                            |                                                  |   |     |   |
| Select a Data                           | set & Vintage                                    |   |     |   |
| Select Dataset                          | ACS 1-Year Estimates Public Use Microdata Sample | - |     |   |
| Select Vintage                          | 2021                                             | - |     |   |
| Send Feedback                           | NEXT                                             |   |     |   |
| Send Feedback<br>census.data@census.gov |                                                  |   |     | , |

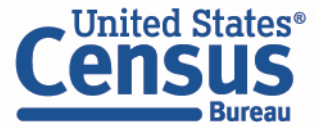

- Choose Dataset and Vintage:
  - Dataset CPS Annual Social and Economic (March) Supplement
  - Vintage MAR 2023
  - Click Next in the lower right

| Select a Dataset & Vintage |                                                            |  |  |  |  |  |  |  |
|----------------------------|------------------------------------------------------------|--|--|--|--|--|--|--|
| Select Dataset             | CPS Annual Social and Economic (March) Supplement  CPSASEC |  |  |  |  |  |  |  |
| Select Vintage             | MAR 2023<br>202303                                         |  |  |  |  |  |  |  |

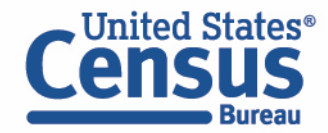

Search for Variables – Use the search box below "Variable" or "Label" to find your variables of interest

| ECT VARIABLES  | SELECT GEOGRAPHIES          | DATA CART (0) TABLE LAYOUT DOWNLOAD                     |     |                                                  |           |                                       | * |
|----------------|-----------------------------|---------------------------------------------------------|-----|--------------------------------------------------|-----------|---------------------------------------|---|
| filter by Topi | с                           |                                                         | •   | <b>Q</b> Search is not enabled in this beta vers | ion       | SEARCH                                | Â |
| Showing 702 of | 1049 Variables              |                                                         |     |                                                  |           | Select at least one variable to start |   |
|                | Variable                    | Label                                                   | Num | ber of Values Type \Xi                           |           |                                       |   |
|                |                             | ₹                                                       |     |                                                  |           |                                       |   |
|                | A_AGE                       | Demographics, Age                                       | 1   | Edited Items                                     | ✓ DETAILS |                                       |   |
|                | A_SEX                       | Demographics, Sex                                       | 2   | Edited Items                                     | ✓ DETAILS |                                       |   |
|                | PEAFWHN3                    | Demographics - past military service period of active d | 10  | Edited Items                                     | ✓ DETAILS |                                       |   |
|                | PEAFWHN2                    | Demographics - past military service period of active d | 10  | Edited Items                                     | ✓ DETAILS |                                       |   |
|                | PEAFWHN1                    | Demographics - past military service period of active d | 10  | Edited Items                                     | ✓ DETAILS |                                       |   |
|                | PEAFEVER                    | Veteran status - ever served                            | 3   | Edited Items                                     | ✓ DETAILS |                                       | - |
|                |                             |                                                         |     |                                                  |           |                                       |   |
| taset: CPS Ann | nual Social and Economic (M | arch) Supplement (202303) CHANGE                        |     |                                                  |           | VIEW TABLE                            | E |

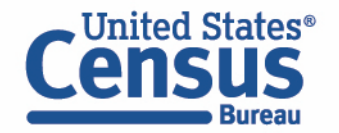

- Select variable for Total persons income:
  - Type "PTOTVAL" in the Variable search box or type "income" in the label search box
  - Click **Details** to browse information about this variable
  - Check the box to the left of PTOTVAL to add the variable to your data cart

| ELECT VARIABLES                     | SELECT GEOGRAPHIES DATA C | ART (1) TABLE LAYOUT DOWNLOAD |                                                                  |
|-------------------------------------|---------------------------|-------------------------------|------------------------------------------------------------------|
| filter by Topic                     |                           |                               | <ul> <li>Q Search is not enabled in this beta version</li> </ul> |
| Showing 1 of 1049 V                 | ariables                  |                               |                                                                  |
|                                     | Variable ਵ                |                               | Number of Values     Type =                                      |
|                                     | PTOTVAL                   | Total persons income          | 1 Edited Items ^ DETAILS                                         |
| Description:<br>Total persons incom | e                         |                               | Values:<br>• -99999 to 9999999999999:9999999                     |
|                                     |                           |                               |                                                                  |
|                                     |                           |                               |                                                                  |

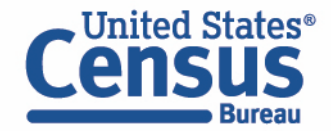
## Select variable for Health Insurance:

- Type "COV" in the Variable search box or type "insurance" in the label search box
- Check the box to the left of COV to add the variable to your data cart

| SELECT VARIABLES                     | SELECT GEOGRAPHIES DATA CART (2) TAI | BLE LAYOUT DOWNLOAD                            |                                                             |                                   |                |
|--------------------------------------|--------------------------------------|------------------------------------------------|-------------------------------------------------------------|-----------------------------------|----------------|
| filter by Topic                      |                                      |                                                | ← Q Search is                                               | not enabled in this beta version  |                |
| Showing 4 of 1049 Va                 | riables                              |                                                |                                                             |                                   | Selected: 2 va |
|                                      | Variable \Xi                         | Label 😤                                        | Number of Values                                            | Type \Xi                          |                |
|                                      | cov                                  | insurance 📃 🔤                                  |                                                             | (3) Edited Items,Recodes,Topcodes |                |
|                                      | cov                                  | Any health insurance coverage last year        | 3                                                           | Edited Items                      | ∧ DETAILS      |
| Description:<br>Any health insurance | coverage last year                   |                                                | Values:<br>• 0 Infant born after calen<br>• 1 Yes<br>• 2 No | dar year                          |                |
|                                      | NOW_COV                              | Currently covered by health insurance coverage | 2                                                           | Edited Items                      | ✓ DETAILS      |
|                                      | NOW_HCOV                             | Any health insurance coverage in the HH (Now)  | 3                                                           | Edited Items                      | ✓ DETAILS      |
|                                      | HCOV                                 | Any health insurance coverage in the HH        | 3                                                           | Edited Items                      | ✓ DETAILS      |
|                                      |                                      |                                                |                                                             |                                   |                |

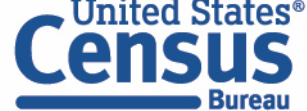

- Select geography:
  - Move to the Select Geographies tab
  - Since we are getting the estimates for the United States, there is no need to make a selection. If no selection is made, the geography will automatically default to the United States

| SELECT VARIABLES SELECT GEOGRAPHIES DATA CART (2) TABLE LAYOUT DOWNLOAD    | :          | * |
|----------------------------------------------------------------------------|------------|---|
| GEOGRAPHIES                                                                |            | • |
| State                                                                      |            |   |
|                                                                            |            |   |
|                                                                            |            |   |
|                                                                            |            | • |
|                                                                            |            |   |
|                                                                            |            | • |
| Dataset: CPS Annual Social and Economic (March) Supplement (202303) CHANGE | VIEW TABLE |   |

• Categorize your variable:

Bureau

- Move to the Data Cart tab
- Click the **COV** variable on the left
- Uncheck the box for Infant born after calendar year

| SELECT VARIABLES SELECT GEOGRAPHIES DATA CART (2) TABLE LAYOUT DOWNLOAD    | 0              |                                 |       |         | *    |
|----------------------------------------------------------------------------|----------------|---------------------------------|-------|---------|------|
| Selected Variables (2)                                                     | Any health ins | urance coverage last year (COV) |       | DETAILS | ^    |
| PTOTVAL                                                                    | + CREATE CUSTO | Response Label                  | Value |         |      |
|                                                                            | Universe       | infant born after calendar year | 0     |         |      |
| 2 of 3 responses                                                           |                | Yes                             | 2     |         |      |
|                                                                            |                |                                 |       |         |      |
| Dataset: CPS Annual Social and Economic (March) Supplement (202303) CHANGE |                |                                 |       | VIEW TA | ABLE |

- Categorize (recode) your variable:
  - Click the **PTOTVAL** variable on the left
  - Click **Create Custom Group** to begin specifying your income ranges

| SELECT VARIABLES SELECT GEOGRAPHIES DATA CART (2) TABLE LAYOUT DOWNLOA     |                                                                               | *          |
|----------------------------------------------------------------------------|-------------------------------------------------------------------------------|------------|
| Selected Variables (2)                                                     | Total persons income (PTOTVAL)                                                | DETAILS ^  |
| PTOTVAL I of 1 responses                                                   | CREATE CUSTOM GROUP      Include in     Universe     Response Label     Value |            |
| COV<br>2 of 3 responses                                                    | -99999:9999999         -99999                                                 | 99999999   |
|                                                                            |                                                                               |            |
|                                                                            |                                                                               |            |
|                                                                            |                                                                               |            |
|                                                                            |                                                                               |            |
| Dataset: CPS Annual Social and Economic (March) Supplement (202303) CHANGE |                                                                               | VIEW TABLE |
|                                                                            |                                                                               |            |

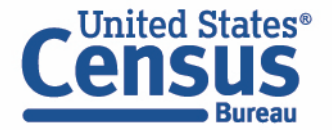

- Categorize (recode) your variable:
  - Check the box next to the response label and specify your income range, such as 1 to 199,999
  - Click into **Group label** and type a label for the first category you want to create (e.g. Under \$199,999)
  - Click Save Group

| SELECT VARIABLES SELECT GEOGRAPHIES DATA CART (3) TABLE LAYOUT DOWNLOAD    |                                                                     | *             |
|----------------------------------------------------------------------------|---------------------------------------------------------------------|---------------|
| Selected Variables (3)                                                     | Total persons income recode                                         | AUTO GROUP    |
| PTOTVAL I of 1 responses                                                   | Group Label<br>Under \$199,999                                      | Show on table |
| COV<br>2 of 3 responses                                                    | 14 / 60           Add to Group         Response Label         Value | 10000         |
| PTOTVAL_RC1 1 of 1 responses                                               |                                                                     |               |
|                                                                            |                                                                     |               |
|                                                                            |                                                                     |               |
|                                                                            |                                                                     |               |
| Dataset: CPS Annual Social and Economic (March) Supplement (202303) CHANGE |                                                                     | VIEW TABLE    |

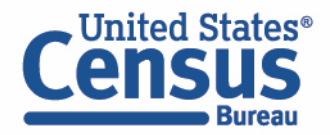

- Categorize (recode) your variable:
  - Your first category, Under \$199,999, appears just below "Not Elsewhere Classified"
  - Click **Edit Group** for "Not Elsewhere Classified" to verify and rename the category

| SELECT VARIABLES SELECT GEOGRAPHIES DATA CART (3) TABLE LAYOUT             | DOWNLOAD                                                                                                    | *                        |
|----------------------------------------------------------------------------|----------------------------------------------------------------------------------------------------|--------------------------|
| Selected Variables (3) PTOTVAL 1 of 1 responses                            | <ul> <li>Total persons income recode</li> <li>Not Elsewhere Classified</li> <li>VALUES: -99999:0, 200000:99999999</li> </ul> | AUTO GROUP<br>EDIT GROUP |
| COV<br>2 of 3 responses<br>PTOTVAL_RC1                                     | Under \$199,999<br>VALUES: 1:199999                                                                                          | EDIT GROUP               |
| 2 of 2 responses                                                           |                                                                                                    |                          |
|                                                                            |                                                                                                    |                          |
|                                                                            |                                                                                                    |                          |
| Dataset: CPS Annual Social and Economic (March) Supplement (202303) CHANGE |                                                                                                    | VIEW TABLE               |

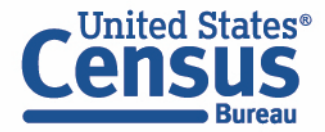

- Categorize (recode) your variable:
  - Check the second box and specify your income range, such as 200,000 to 299,999
  - Click into Group label and type a label for the second category you want to create (e.g. \$200,000 to \$299,999)
  - Click Save Group

| SELECT VARIABLES SELECT GEOGRAPHIES DATA CART (3) TABLE LAYOUT DO          | WNLOAD                                                                                   | *                 |
|----------------------------------------------------------------------------|------------------------------------------------------------------------------------------|-------------------|
| Selected Variables (3)                                                     | Total persons income recode                                                              | AUTO GROUP        |
| PTOTVAL 1<br>1 of 1 responses                                              | \$200,000 to \$299,999<br>Group Label<br>\$200,000 to \$299,999                          | Snow on table     |
| COV<br>2 of 3 responses                                                    | 20 / 60 Add to Group Response Label Value                                                |                   |
| PTOTVAL_RC1<br>2 of 2 responses                                            | Between -99999 and 0         -99999           Between 200000 and 99999999         200000 |                   |
|                                                                            |                                                                                          | CANCEL SAVE GROUP |
|                                                                            | Under \$199,999<br>VALUES: 1:199999                                                      | EDIT GROUP        |
|                                                                            |                                                                                          |                   |
|                                                                            |                                                                                          |                   |
| Dataset: CPS Annual Social and Economic (March) Supplement (202303) CHANGE |                                                                                          | VIEW TABLE        |

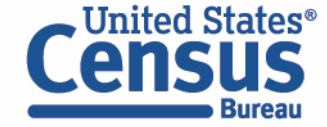

- Categorize (recode) your variable:
  - Your second category, \$200,000 to \$299,999, appears just below "Under \$199,999"
  - Click **Edit Group** for "Not Elsewhere Classified" to verify and rename the category

|                     | •                                                             | AUTO   |
|---------------------|---------------------------------------------------------------|--------|
| TOTVAL              | Not Elsewhere Classified<br>VALUES: -99999:0, 300000:99999999 | EDIT C |
| f 1 responses       | Under \$199,999<br>VALUES: 1:199999                           | EDIT   |
| oV<br>f 3 responses | \$200,000 to \$299,999                                        | EDITO  |
| rOTVAL_RC1          | VALUES: 200000:299999                                         |        |
|                     |                                                               |        |
|                     |                                                               |        |
|                     |                                                               |        |
|                     |                                                               |        |
|                     |                                                               |        |

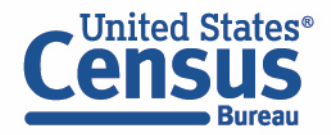

- Categorize (recode) your variable:
  - Check the second box and specify your income range, such as 300,000. If we leave the second value range, it will show all incomes above \$300,000
  - Click into **Group label** and type a label for the third category you want to create (e.g. Over \$300,000)
  - Click Save Group

| Selected Variables (3)          | Total persons income recode                                 | AUTO GRO        |
|---------------------------------|-------------------------------------------------------------|-----------------|
| PTOTVAL<br>1 of 1 responses     | Group Label<br>Over \$300,000                               | C Show on t     |
| COV<br>2 of 3 responses         | 13 / 60       Add to Group       Response Label       Value |                 |
| PTOTVAL_RC1<br>3 of 3 responses | Between 300000 and 99999999         300000                  | 9999999         |
|                                 |                                                             | CANCEL SAVE GRO |
|                                 | Under \$199,999<br>VALUES: 1:199999                         | EDIT GRO        |
|                                 | \$200,000 to \$299,999<br>VALUES: 200000:299999             | EDIT GRO        |
|                                 | ,                                                           |                 |

- Categorize (recode) your variable:
  - Your third category, Over \$300,000, appears just below "\$200,000 to \$299,999"
  - Click **Edit Group** for "Not Elsewhere Classified" to verify and rename the category

| ELECT VARIABLES SELECT GEOGRAPHIES DATA CART (3) TABLE              | LAYOUT DOWNLOAD                                 | *          |
|---------------------------------------------------------------------|-------------------------------------------------|------------|
| Selected Variables (3)                                              | Total persons income recode                     | AUTO GROUP |
| PTOTVAL                                                             | Not Elsewhere Classified<br>VALUES: -99999:0    | EDIT GROUP |
| COV                                                                 | Under \$199,999<br>VALUES: 1:199999             | EDIT GROUP |
| 2 of 3 responses                                                    | \$200,000 to \$299,999<br>VALUES: 200000:299999 | EDIT GROUP |
| PTOTVAL_RC1<br>4 of 4 responses                                     | Over \$300,000     VALUES: 300000:99999999      | EDIT GROUP |
|                                                                     |                                                 | ]          |
|                                                                     |                                                 |            |
|                                                                     |                                                 |            |
|                                                                     |                                                 |            |
|                                                                     |                                                 |            |
| Dataset: CPS Annual Social and Economic (March) Supplement (202303) | CHANGE                                          | VIEW TABLE |

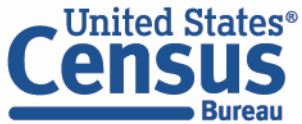

- Categorize (recode) your variable:
  - Check the box and click into **Group label** and type a label for the category (e.g. No Income)
  - Click Save Group

| SELECT VARIABLES SELECT GEOGRAPHIES DATA CART (3) TABLE LAYOUT DOWNLO      | JAD                                             | *                 |
|----------------------------------------------------------------------------|-------------------------------------------------|-------------------|
| Selected Variables (3)                                                     | Total persons income recode                     |                   |
| PTOTVAL I of 1 responses                                                   | Group Label<br>No Income                        | Show on table     |
| COV<br>2 of 3 responses                                                    | 9 / 60  Add to Group Response Label Value       |                   |
| PTOTVAL_RC1                                                                | Between -99999 and 0                            | • •               |
| 4 of 4 responses                                                           |                                                 | CANCEL SAVE GROUP |
|                                                                            | Under \$199,999<br>VALUES: 1:199999             | EDIT GROUP        |
|                                                                            | \$200,000 to \$299,999<br>VALUES: 200000:299999 | EDIT GROUP        |
|                                                                            | Over \$300,000<br>VALUES: 300000:99999999       | EDIT GROUP        |
|                                                                            |                                                 |                   |
| Dataset: CPS Annual Social and Economic (March) Supplement (202303) CHANGE |                                                 | VIEW TABLE        |

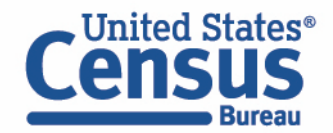

- View variable placement in the default table layout:
  - Move to the Table Layout tab
  - Columns/Rows Variables will be shown in the table. By default, the table is providing health insurance in the columns.

| ELECT VARIABLES SELECT GEOGRAPHIES DA                                                      | TA CART (3) TABL   | E LAYOUT DOWNLOAD                                                                                               |                                                                                                    | "   |
|--------------------------------------------------------------------------------------------|--------------------|----------------------------------------------------------------------------------------------------|----------------------------------------------------------------------------------------------------|-----|
| Custom Table                                                                               |                    | Table Preview           Drag and drop variables between sections on the left; see results on table layout below | 4                                                                                                    |     |
| "Values in table cells" Options (1)<br>Determines order in list; cannot move to row/column | ^                  | Values in table cells:                                                                                          | Universe: Any health insurance coverage last year (COV): all except: Infant born after calendar year | 1   |
| PTOTVAL                                                                                    | 1 of 1 responses   | Average of Total persons income (PTOTVAL)                                                                       |                                                                                                    |     |
| Columns (1)                                                                                | ^                  | Any health insurance coverage last year (COV)                                                                   |                                                                                                    |     |
| COV                                                                                        | 2 of 3 responses   | Yes                                                                                                    | No                                                                                                   |     |
| Rows (0)<br>rows (maximum 2000)                                                            | ^                  |                                                                                                    | 222                                                                                                  | ??  |
| Not on table (1)<br>(may restrict the sample universe)                                     | ^                  |                                                                                                    |                                                                                                    |     |
| PTOTVAL_RC1                                                                                | 4 of 4 responses   |                                                                                                    |                                                                                                    |     |
|                                                                                            |                    |                                                                                                    |                                                                                                    |     |
|                                                                                            |                    |                                                                                                    |                                                                                                    |     |
|                                                                                            |                    |                                                                                                    |                                                                                                    |     |
|                                                                                            |                    |                                                                                                    |                                                                                                    |     |
| Dataset: CPS Annual Social and Economic (March) So                                         | upplement (202303) | CHANGE                                                                                                    | VIEW TAE                                                                                             | ILE |

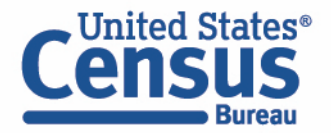

- Edit Table Layout:
  - Move Income to Rows:
    - Click, hold and drag PTOTVAL\_RC1 on the left side of the page up to the rows heading. This will give you a table layout with your income recodes as the rows.

| SELECT VARIABLES SELECT GEOGRAPHIES DATA CART (3)                                                                | ELAYOUT DOWNLOAD                                                                                                |                                                                                                    | *    |
|----------------------------------------------------------------------------------------------------|----------------------------------------------------------------------------------------------------|----------------------------------------------------------------------------------------------------|------|
| Custom Table                                                                                                    | Table Preview           Drag and drop variables between sections on the left; see results on table layout below | · · · · · · · · · · · · · · · · · · ·                                                                |      |
| "Values in table cells" Options (1) Determines order in list; cannot move to row/column PTOTVAL 1 of 1 responses | Values in table cells: Average of Total persons income (PTOTVAL)                                                | Universe: Any health insurance coverage last year (COV): all except: Infant born after calendar year |      |
| Columns (1)<br>2 columns (maximum 400)<br>Cov 2 of 3 responses<br>Rows (0)<br>rows (maximum 2000)                | Any health insurance coverage last year (COV)<br>Yes                                                            | No<br>772                                                                                            | ??   |
| Not on table (1)<br>(may restrict the sample universe)<br>PTOTVAL_RC1 4 of 4 responses                           |                                                                                                    |                                                                                                    |      |
|                                                                                                    |                                                                                                    |                                                                                                    | -    |
| Dataset: CPS Annual Social and Economic (March) Supplement (202303)                                              | CHANGE                                                                                                    | VIEW T                                                                                               | ABLE |

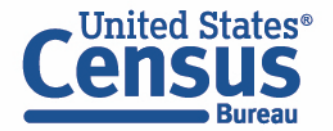

- Choose type of values in table cells
  - Change the "Value in table cells" option from "Average of Total Persons income" to Count. This will give
    you data for the total number of people within the requested categories.

| SELECT VARIABLES SELECT GEOGRAPHIES E                                                      | DATA CART (3) TABL  | ELAYOUT DOWNLOAD                                |                                          |                  |                                                                                      |
|--------------------------------------------------------------------------------------------|---------------------|-------------------------------------------------|------------------------------------------|------------------|--------------------------------------------------------------------------------------|
| Custom Table                                                                               |                     | Table Preview Drag and drop variables between s | sections on the left; see results on tab | le layout below. |                                                                                      |
| "Values in table cells" Options (1)<br>Determines order in list; cannot move to row/column | ^                   | Values in table cells:                          |                                          | Universe: Any he | alth insurance coverage last year (COV): all except: Infant born after calendar year |
| PTOTVAL                                                                                    | 1 of 1 responses    | Count                                           |                                          |                  |                                                                                      |
| Columns (1)                                                                                | ^                   | Average of Total persons incom                  | ne (PTOTVAL)                             |                  |                                                                                      |
| COV                                                                                        | 2 of 3 responses    | Total persons income recode                     | Yes                                      | No               |                                                                                      |
| Rows (1)<br>4 rows (maximum 2000)                                                          | ^                   | Under \$199,999<br>\$200,000 to \$299,999       | ???<br>???                               | 777<br>777       |                                                                                      |
| PTOTVAL_RC1                                                                                | 4 of 4 responses    | Over \$300,000<br>No Income                     | 777                                      | ???<br>???       |                                                                                      |
| Not on table (0)<br>(may restrict the sample universe)                                     | ^                   |                                                 |                                          |                  |                                                                                      |
|                                                                                            |                     |                                                 |                                          |                  |                                                                                      |
|                                                                                            |                     |                                                 |                                          |                  |                                                                                      |
|                                                                                            |                     |                                                 |                                          |                  |                                                                                      |
|                                                                                            |                     |                                                 |                                          |                  |                                                                                      |
|                                                                                            |                     |                                                 |                                          |                  |                                                                                      |
| Dataset: CPS Annual Social and Economic (March)                                            | Supplement (202303) | CHANGE                                          |                                          |                  | VIEW TABLE                                                                           |

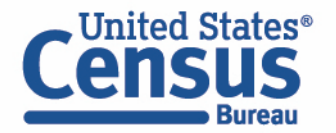

### • Confirm Table Layout:

• Confirm table layout and click **View Table** in the lower right

| 🖍 Custom Table                     |                  | Drag and drop variables between s | ections on the left; see results on tab | ole layout below |                                   |                     |                                               |     |  |
|------------------------------------|------------------|-----------------------------------|-----------------------------------------|------------------|-----------------------------------|---------------------|-----------------------------------------------|-----|--|
| Values in table cells" Options (1) | ^                | Values in table cells:            |                                         |                  | Universe: Any health insurance co | verage last year (C | DV): all except: Infant born after calendar y | ear |  |
| PTOTVAL 1 of 1 responses           |                  | Count                             |                                         |                  |                                   |                     |                                               |     |  |
| Columns (1)                        | ^                | Show Total                        |                                         |                  |                                   |                     |                                               |     |  |
| coumns (maximum 400)               | 2 of 3 responses |                                   | Any health insurance coverage las       | st year (COV)    |                                   |                     |                                               |     |  |
| Rows (1)                           | ^                | Total persons income recode       | Total                                   | Yes              | No                                |                     |                                               |     |  |
| rows (maximum 2000)                | 4.44             | ✓ ??? (4)                         | 0                                       |                  | 0                                 | 0                   |                                               |     |  |
| PTOTVAL_RC1                        | 4 of 4 responses | Under \$199,999                   | ???                                     |                  | ???                               | ???                 |                                               |     |  |
| Not on table (0)                   | ~                | \$200,000 to \$299,999            | ???                                     |                  | ???                               | ???                 |                                               |     |  |
| may restrict the sample universe)  |                  | No Income                         | 222                                     |                  | ???                               | ???                 |                                               |     |  |
|                                    | ,                |                                   |                                         |                  |                                   |                     | 1                                             |     |  |
|                                    |                  |                                   |                                         |                  |                                   |                     |                                               |     |  |
|                                    |                  |                                   |                                         |                  |                                   |                     |                                               |     |  |
|                                    |                  |                                   |                                         |                  |                                   |                     |                                               |     |  |

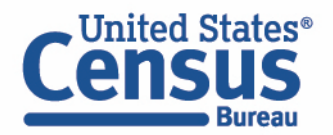

View Table

Note that the site automatically chooses a weight for you. You do have the option to change the weight if you want.

|                                                                |                                                  |                                                      | CUSTOMIZE VARIABLES | DOWNLOAD / SHARE DETAILS Y |
|----------------------------------------------------------------|--------------------------------------------------|------------------------------------------------------|---------------------|----------------------------|
| Dataset: CPS Annual Social and Economic (March) Supplement CHA | INGE DATASET                                     | Geography: 0 geographies selected CHANGE GEOGRAPHY   |                     |                            |
| Vintage: MAR 2023                                              |                                                  | Weighting: Weight, March supplement - Person         | -                   |                            |
| On Columns                                                     | $(\pm)$                                          | On Rows                                              |                     | $(\mathbf{f})$             |
| COV                                                            |                                                  | PTOTVAL_RC1                                          |                     |                            |
| Not on Table                                                   | $\oplus$                                         | "Values in table cells" Options                      |                     | $\oplus$                   |
|                                                                |                                                  | PTOTVAL                                              |                     |                            |
| Values in table cells:                                         | Universe: Any health insurance coverage last yea | r (COV): all except: Infant born after calendar year |                     |                            |
| Count                                                          | ×                                                |                                                      |                     |                            |
| Show Total                                                     |                                                  |                                                      |                     |                            |
|                                                                | Any health insurance coverage last year (COV)    |                                                      |                     |                            |
| Total persons income recode                                    | Total                                            | Yes                                                  | No                  |                            |
| <ul> <li>Total (4)</li> </ul>                                  | 329,969,902                                      |                                                      | 304,033,546         | 25,936,356                 |
| Under \$199,999                                                | 230,353,164                                      |                                                      | 213,134,694         | 17,218,470                 |
| \$200,000 to \$299,999                                         | 4,892,003                                        |                                                      | 4,831,496           | 60,507                     |
| Over \$300,000                                                 | 3,714,112                                        |                                                      | 3,654,019           | 60,093                     |
| No Income                                                      | 91,010,623                                       |                                                      | 82,413,337          | 8,597,286                  |
| Send Feedback                                                  |                                                  |                                                      |                     |                            |
| vos susoes@stab susoes                                         |                                                  |                                                      |                     |                            |

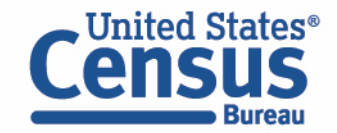

# Exercise

Example 6:

Reason for not working by sex in New Mexico

(by using CPS Annual Social and Economic (March) Supplement)

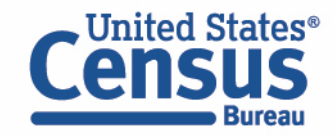

View Table

| Census                | <b>BETA</b>                                       |                           |                                            |            |                                         |                     |                  |                          |
|-----------------------|---------------------------------------------------|---------------------------|--------------------------------------------|------------|-----------------------------------------|---------------------|------------------|--------------------------|
| Bureau                |                                                   |                           |                                            |            |                                         |                     |                  |                          |
| Explore Data/ M       | icrodata/ Custom Table                            |                           |                                            |            |                                         |                     |                  |                          |
|                       |                                                   |                           |                                            |            |                                         |                     |                  |                          |
| 🧪 Custo               | om Table                                          |                           |                                            |            |                                         | CUSTOMIZE VARIABLES | DOWNLOAD / SHARE | DETAILS 🗸                |
| Dataset:              | CPS Annual Social and Economic (March) Supplement | CHANGE DATASET            |                                            | Geography: | 1 geographies selected CHANGE GEOGRAPHY | ,                   |                  |                          |
| Vintage:              | MAR 2024 -                                        |                           |                                            | Weighting: | Weight, March supplement - Person       | ~                   |                  |                          |
| On Columns            |                                                   |                           | $\oplus$                                   | On Rows    |                                         |                     |                  | $(\pm)$                  |
| A_SEX                 |                                                   |                           |                                            | RSNNOT     | rw -                                    |                     |                  |                          |
| Not on Table          |                                                   |                           | ( <del>+</del> )                           | "Values in | n table cells" Options                  |                     |                  | $(\widehat{\mathbf{+}})$ |
| Selected Geo          | graphies                                          |                           |                                            |            |                                         |                     |                  |                          |
| Values in table cells | X                                                 |                           | Universe: selected geographies: New Mexico |            |                                         |                     |                  |                          |
| Count                 |                                                   | ~                         |                                            |            |                                         |                     |                  |                          |
| Show Tot              | tal                                               |                           |                                            |            |                                         |                     |                  |                          |
|                       |                                                   | Demographics, Sex (A_SEX) | )                                          |            |                                         |                     |                  |                          |
| Work experience,      | Reason for not working Y/N - Person               | Total                     |                                            | Male       |                                         | Female              |                  |                          |
| ✓ Total (7)           |                                                   |                           | 2,082,710                                  |            |                                         | 1,026,697           |                  | 1,056,013                |
| Not In Univ           | verse                                             |                           | 1,323,364                                  |            |                                         | 703,673             |                  | 619,691                  |
| III or disabl         | ed                                                |                           | 130,646                                    |            |                                         | 64,833              |                  | 65,813                   |
| Retired               |                                                   |                           | 356,619                                    |            |                                         | 154,738             |                  | 201,881                  |
| Send Feedback         | -f ome or family                                  |                           | 96,407                                     |            |                                         | 11,103              |                  | 85,304                   |
| census.data@census.go | ve                                                |                           | 142,461                                    |            |                                         | 66,747              |                  | 75,714                   |

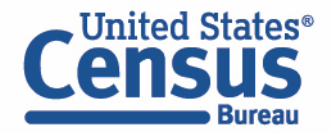

## **MDAT Design Updates**

 MDAT design updates to provide consistent look and feel with the rest of data.census.gov

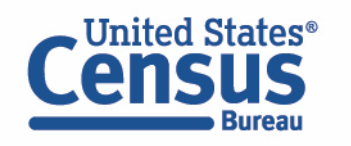

| Bureau<br>Dataset Varia                                                                                                    | bles Cart Tab                                                                                                    | ble                                                                                                    | Chart Map                                   |                |                                                                                                    |                                 |                                                                                                    |            |
|----------------------------------------------------------------------------------------------------|----------------------------------------------------------------------------------------------------|----------------------------------------------------------------------------------------------------|---------------------------------------------|----------------|----------------------------------------------------------------------------------------------------|---------------------------------|----------------------------------------------------------------------------------------------------|------------|
| elect a                                                                                                    | Datase                                                                                                    | t &                                                                                                    | Vintage                                     |                |                                                                                                    |                                 |                                                                                                    |            |
|                                                                                                    | Select a Data                                                                                                    | aset:                                                                                                    | ACS 1-Year Estimates Public                 | : Use I        | Microdata Sample                                                                                                    | ~                               |                                                                                                    |            |
|                                                                                                    |                                                                                                    | -                                                                                                    | ACSPUMS1Y                                   |                |                                                                                                    |                                 |                                                                                                    |            |
|                                                                                                    | Select a Vint                                                                                                    | age:                                                                                                    | 2022                                        |                |                                                                                                    | ~                               |                                                                                                    |            |
|                                                                                                    |                                                                                                    |                                                                                                    | 2022                                        |                |                                                                                                    |                                 |                                                                                                    |            |
| Dataset: AC                                                                                                    | Variables Cart                                                                                                    | Tab<br>se Microda                                                                                                    | le Chart Map                                |                |                                                                                                    |                                 |                                                                                                    |            |
| Dataset<br>Dataset: AC                                                                                                    | Variables Cart S 1-Year Estimates Public Us OGRAPHIES Filter by Top                                                                                                    | Tab<br>se Microda<br>pic: Al                                                                                                    | le Chart Map<br>ta Sample (2022)            |                |                                                                                                    |                                 | Select at least one variabl                                                                                                    | 'e to      |
| Dataset<br>Dataset: AC<br>SELECT GE                                                                                                    | Variables Cart S 1-Year Estimates Public Us COGRAPHIES Filter by Top able                                                                                                    | Tab<br>se Microda<br>pic: Al                                                                                                    | le Chart Map<br>a Sample (2022)<br>Topics ✓ |                | Value Count                                                                                                    |                                 | Select at least one variabl                                                                                                    | e to       |
| Dataset: AC                                                                                                    | Variables Cart S 1-Year Estimates Public Us COGRAPHIES Filter by Top able                                                                                                    | Tab<br>se Microda<br>pic: Al                                                                                                    | le Chart Map<br>a Sample (2022)             | <b>▽</b>       | Value Count                                                                                                    | $\nabla$                        | Select at least one variable Type  (3) Recodes,Edited Items,Estim                                                                                                    | 'e tc      |
| Dataset: AC                                                                                                    | Variables     Cart       S 1-Year Estimates Public Us     SogRaphies       Filter by Top     Filter by Top       able     Image: Sographies       AGEP     Image: Sographies | Tab<br>se Microda<br>pic: Al<br>Label                                                                                                    | le Chart Map<br>a Sample (2022)<br>Topics   | <b>▽</b>       | Value Count                                                                                                    | <b>▽</b>                        | Select at least one variable Type  (3) Recodes,Edited Items,Estim Estimate                                                                                                    | 'e tc      |
| Dataset: AC                                                                                                    | Variables Cart S 1-Year Estimates Public Us OGRAPHIES Filter by Top able                                                                                                    | Tab<br>se Microda<br>pic: Al<br>Label<br>Age<br>Number o                                                                                                    | le Chart Map<br>a Sample (2022)<br>Topics   | <br>▼          | Value Count                                                                                                    | <b>▽</b>                        | Select at least one variable Type   (3) Recodes,Edited Items,Estim Estimate Estimate                                                                                                    | 'e to<br>⊽ |
| Dataset: AC                                                                                                    | Variables Cart S 1-Year Estimates Public Us COGRAPHIES Filter by Top able                                                                                                    | Tab<br>se Microdar<br>pic: Al<br>Label                                                                                                    | le Chart Map                                | े<br>रु        | Value Count                                                                                                    | \<br>\<br>\<br>\<br>\<br>\<br>\ | Select at least one variable<br><b>Type </b> (3) Recodes,Edited Items,Estim         Estimate         Estimate         Recodes                                                                                                    | √          |
| Dataset                                                                                                    | Variables Cart S 1-Year Estimates Public Us GOGRAPHIES Filter by Top able                                                                                                    | Tab<br>se Microda<br>pic: Al<br>Label<br>Age<br>Number o<br>Family pro                                                                                                 | le Chart Map                                | े<br>रु<br>ast | Value Count 2 7 5 3 Page 1 Page 1 Pag | \<br>\<br>\<br>\<br>\<br>\<br>\ | Select at least one variable<br>Type ∇<br>(3) Recodes,Edited Items,Estim<br>Estimate<br>Estimate<br>Recodes<br>Estimate                                                                                                    | v⊽         |
| Dataset                                                                                                    | Variables Cart S 1-Year Estimates Public Us OGRAPHIES Filter by Top able    AGEP                                                                                             | Tab<br>se Microda<br>pic: Al<br>Label<br>Age<br>Number of<br>Family pre<br>Gross ren<br>Time of al                                                                     | le Chart Map                                | ] 🏹<br>ast     | Value Count           2           7           5           3           286           151                                                                                                    | <b>⊽</b>                        | Select at least one variable<br>Type  (3) Recodes,Edited Items,Estim<br>Estimate<br>Estimate<br>Recodes<br>Estimate<br>Edited Items<br>Estimate                                                                                                    | v ⊽        |
| Dataset                                                                                                    | Variables Cart S 1-Year Estimates Public Us COGRAPHIES Filter by Top able  AGEP DRIVESP PARC SRPIP WAP WDP WMNP                                                              | Tab<br>se Microdar<br>pic: Al<br>Label<br>Age<br>Number of<br>Family pro-<br>Gross ren<br>Time of al<br>Time of d                                                      | le Chart Map                                | ast            | Value Count                                                                                                    | <b>▽</b>                        | Select at least one variable<br>Type ♥<br>(3) Recodes,Edited Items,Estim<br>Estimate<br>Estimate<br>Estimate<br>Edited Items<br>Estimate<br>Estimate<br>Estimate                                                                                                    | ⊽          |
| Dataset           Action           SELECT GE           SELECT GE           SELE                                                                                                    | Variables Cart S 1-Year Estimates Public Us COGRAPHIES Filter by Top able    AGEP                                                                                            | Tab<br>se Microdar<br>pic: Al<br>Label<br>Age<br>Number of<br>Family pre<br>Gross ren<br>Time of a<br>Time of d<br>Travel tim                                          | le Chart Map                                | ast            | Value Count           2           7           5           3           286           151           2           11                                                                                                    | <b>▽</b>                        | Select at least one variable<br><b>Type ⊽</b><br>(3) Recodes,Edited Items,Estim<br>Estimate<br>Estimate<br>Recodes<br>Estimate<br>Edited Items<br>Estimate<br>Estimate<br>Estimate<br>Estimate                                                                              | ⊽          |
| Dataset:       AC         SELECT GE         Image: Select GE         Image: Select GE | Variables Cart S 1-Year Estimates Public Us OGRAPHIES Filter by Top able                                                                                                    | Tab<br>se Microda<br>pic: Al<br>Label<br>Age<br>Number of<br>Family pre<br>Gross ren<br>Time of al<br>Travel tim<br>Vehicle of<br>When mo                              | le Chart Map                                | ast            | Value Count           2           7           5           3           286           151           2           11           8                                                                                                    | <b>∇</b>                        | Select at least one variable<br>Type ♥<br>(3) Recodes,Edited Items,Estim<br>Estimate<br>Estimate<br>Estimate<br>Edited Items<br>Estimate<br>Estimate<br>Estimate<br>Estimate<br>Estimate<br>Estimate<br>Estimate                                                            | ⊽          |
| Dataset:       AC         SELECT GE         SELECT GE                                                                                                    | Variables Cart S 1-Year Estimates Public Us COGRAPHIES Filter by Top able  AGEP  PARC SRIPIP IWAP IWMNP IWMNP IWRIP IWRIP IWRIP IWATIVITY                                    | Tab<br>se Microdar<br>pic: Al<br>Label<br>Age<br>Number of<br>Family pro<br>Gross ren<br>Time of al<br>Time of al<br>Time of da<br>Travel tim<br>Vehicle or<br>When mo | le Chart Map                                | ast            | Value Count                                                                                                    | 7                               | Select at least one variable<br>Type ♥<br>(3) Recodes,Edited Items,Estim<br>Estimate<br>Recodes<br>Estimate<br>Edited Items<br>Estimate<br>Estimate<br>Estimate<br>Estimate<br>Estimate<br>Estimate<br>Estimate<br>Estimate<br>Estimate<br>Estimate<br>Estimate<br>Estimate | ⊽          |

## **Guidance for Data Users**

// Census.gov / Data / data.census.gov Resources / Guidance for Data Users / How-to Materials for Using the Microdata Access

#### Within Guidance for Data Users

Frequently Asked Questions

How-to Materials for Using data.census.gov

How-to Materials for Using the Census API

How-to Materials for Using the Microdata Access

Video Tutorials

Webinars

## How-to Materials for Using the Microdata Access

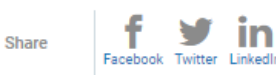

Do you have questions on how to use Microdata Access? Check out ou Access to create your own tabulations.

Using Microdata Access: With ACS 1-Year Estimates – Public Use Microd

Using Microdata Access: How To Create Poverty Estimates From The CPS

### MDAT Resources Page:

https://www.census.gov/data/what-is-datacensus-gov/guidance-for-data-users/how-tomaterials-for-using-the-microdata-access.html

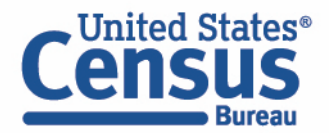

## Building a Custom Table Using Microdata Access (MDAT)

January 09, 2023

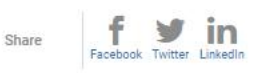

Watch this video to learn how to use Microdata Access (MDAT) through data.census.gov, and create customized tabulation without the need for special programming or statistical software.

#### **Related Information**

data.census.gov Reso

Census Academy

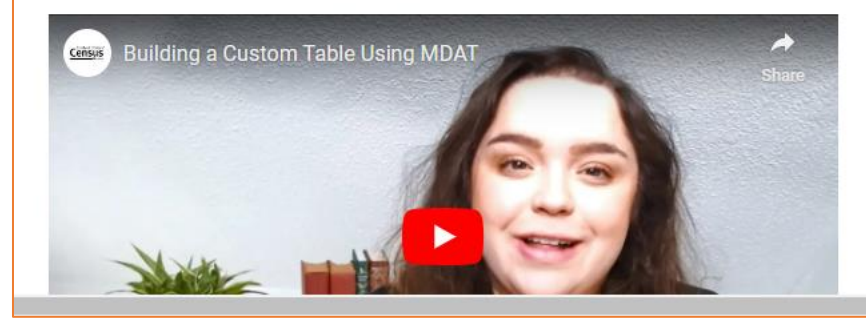

## **Email Updates**

Get data.census.gov updates delivered to your inbox!

Sign up for email updates: https://public.govdelivery.c om/accounts/USCENSUS/si gnup/15450

| visu | alizations, alerts for developers, and new tools for data users. |               |  |
|------|------------------------------------------------------------------|---------------|--|
| Ema  | il *                                                             |               |  |
| ce   | nsus.data@census.gov                                             |               |  |
|      |                                                                  | $\rightarrow$ |  |
| Sele | ct One or More: *                                                |               |  |
|      | COVID-19 Data Hub                                                |               |  |
|      | Weekly Pulse Newsletter                                          |               |  |
|      | Experimental Data Products                                       |               |  |
|      | Data Viz Newsletter                                              |               |  |
|      | Census Business Builder                                          |               |  |
| ✓    | data.census.gov Updates                                          |               |  |
|      | Census Data API                                                  |               |  |
|      | Developer Newsletter                                             |               |  |
| Sele | ct your state: *                                                 |               |  |
| м    | arvland 🗸                                                        |               |  |
|      |                                                                  |               |  |

United States

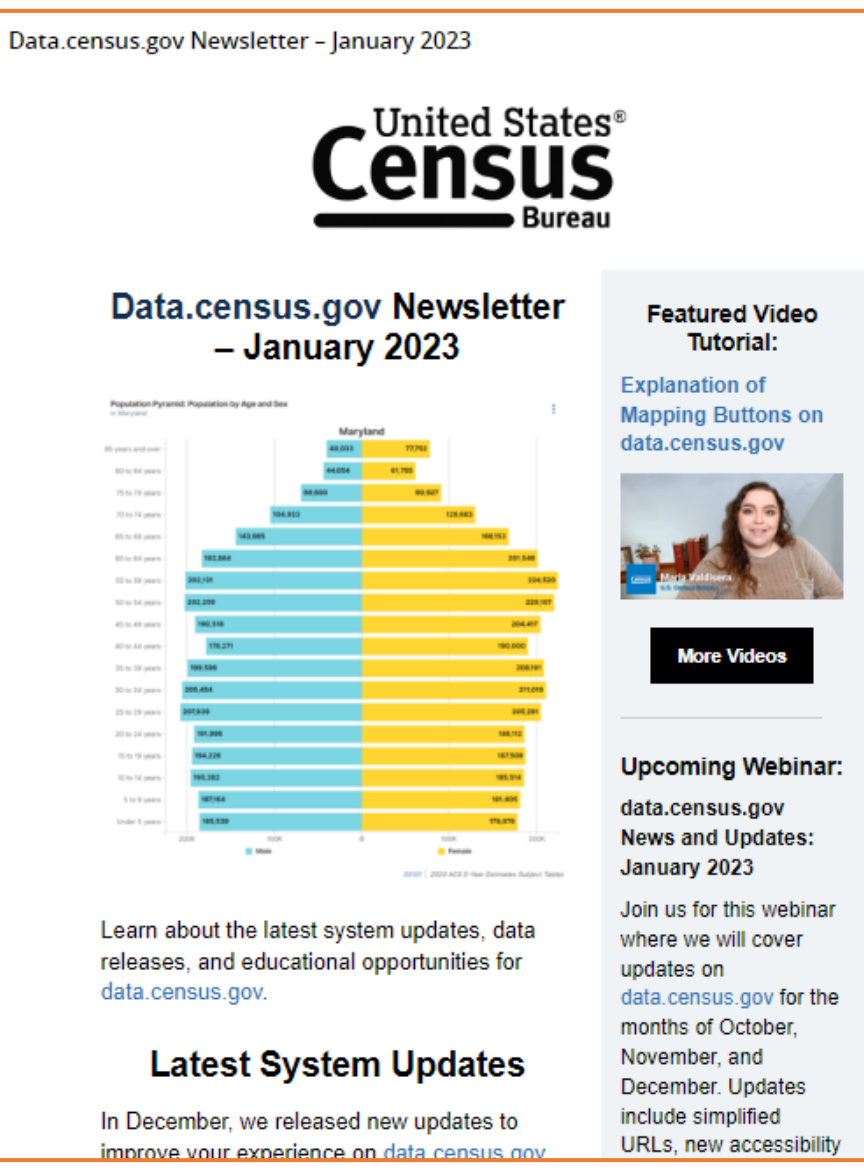

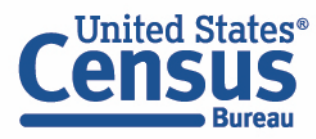

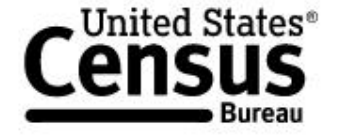

About

Events

Releases Guidance VISIT DATA.CENSUS.GOV

// Census.gov / Data / data.census.gov Resources

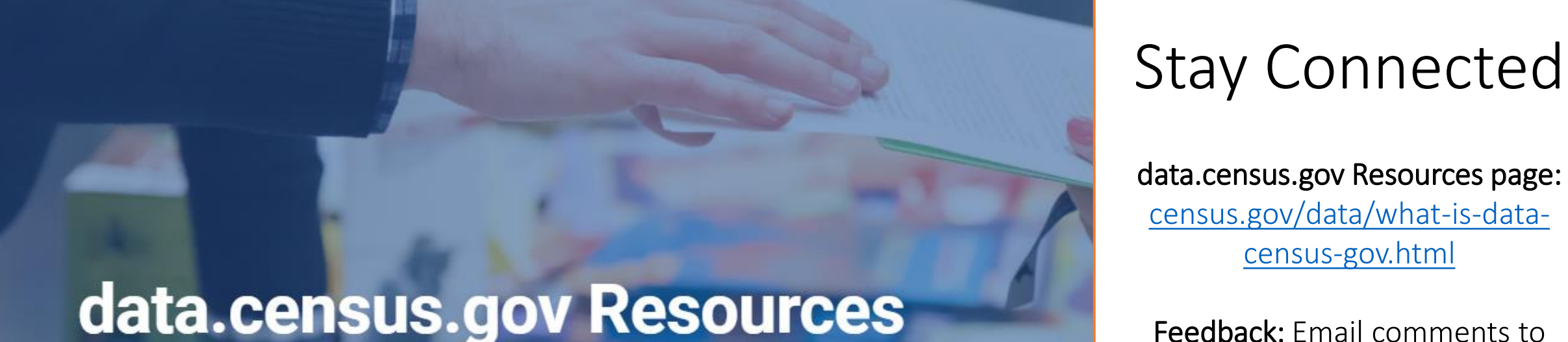

data.census.gov Resources

EXPLORE DATA ON DATA.CENSUS.GOV

Help improve this site

census.data@census.gov

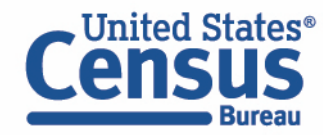

### **Our Development Depends on Your Feedback**

As we continue to develop new functionalities like search by address and advanced printing and download options, please let us know what features are important to you.

Please send your questions or comments on data.census.gov, Census API, or Microdata Access to census.data@census.gov

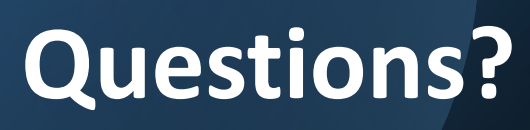

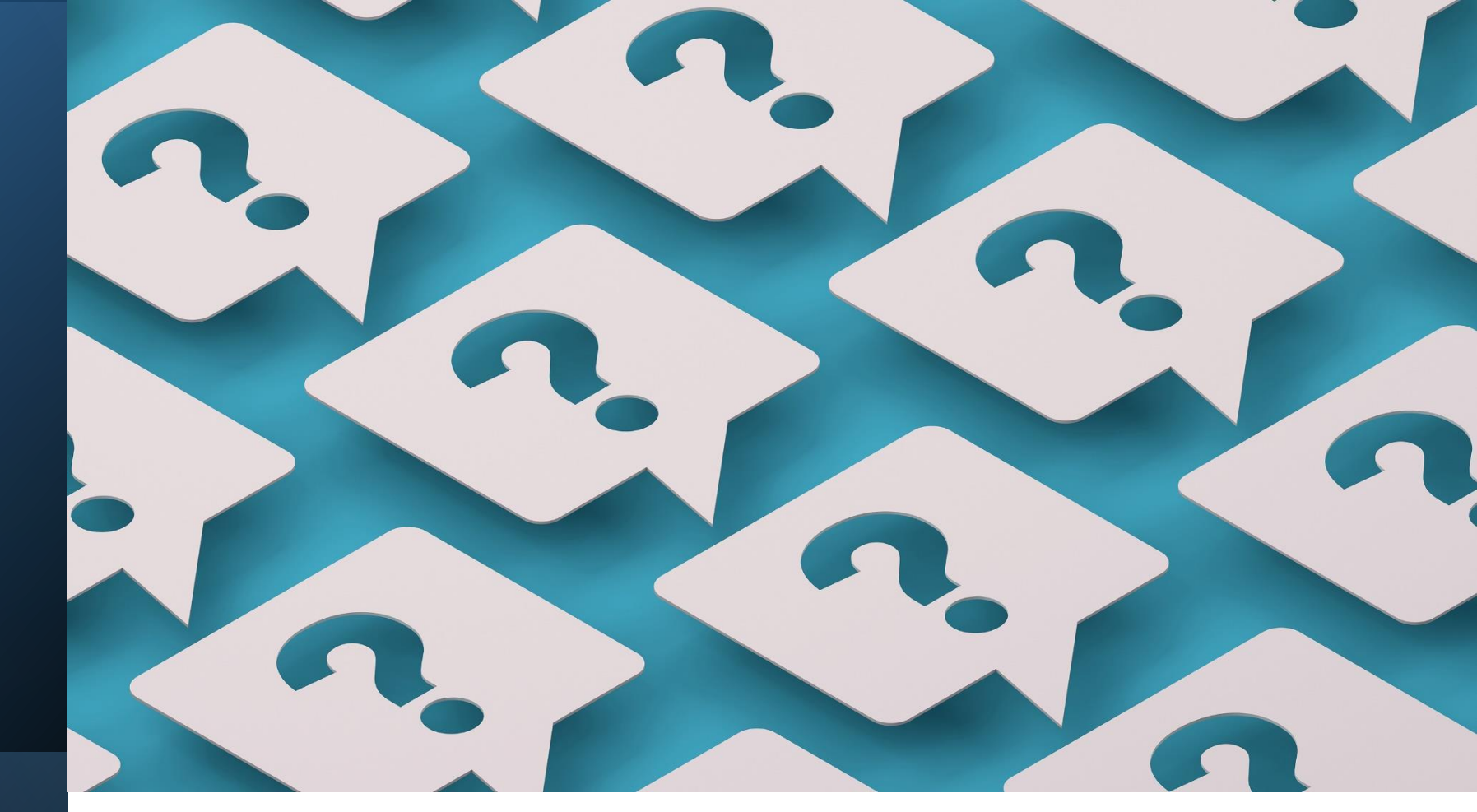

Feedback and additional questions: <u>census.data@census.gov</u>

Join tomorrow's presentation for data.census.gov and few additional MDAT examples!

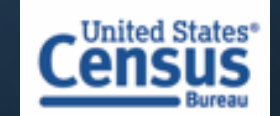